# SBim Assess Modelling Guide for Revit

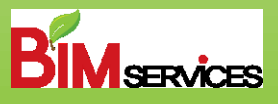

## **Modelling Guide**

Specifications and requirements in creating BIM models for the purposes of using automated model checker - SBim Assess

This modelling guide is built for Autodesk Revit-based modelling

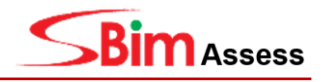

## Contents

| 1 IN | NTRODUCTION                              | 4  |
|------|------------------------------------------|----|
| 1.1  | IFC EXPORT SETTINGS                      | 4  |
| 1.2  | Setting of "SG_Name" Property            | 7  |
| 2 V  | EHICLE PARKING COMPONENT                 |    |
| 2.1  | Standard Car Parking Lot                 | 8  |
| 2.2  | Accessible Car Parking Lot               |    |
| 3 V  | ERTICAL CIRCULATION                      | 14 |
| 3.1  | LIFT                                     |    |
| 3.2  | STAIRCASE                                |    |
| 3.3  | Ramp                                     |    |
| 4 H  | IORIZONTAL CIRCULATION                   |    |
| 4.1  | Headroom                                 |    |
| 4.2  | Door                                     |    |
| 4.3  | Accessible Route                         |    |
| 5 S. | ANITARY PROVISION                        |    |
| 5.1  | Naming – Space (Sanitary)                |    |
| 5.2  | Setting of the 'BCA_Accessible' Property |    |
| 5.3  | Accessible Washroom Provision            |    |
| 5.4  | Accessible Individual Washroom           |    |
| 6 V  | 'ENTILATION                              |    |
| 6.1  | VENTILATION                              |    |
| 6.2  | NATURAL VENTILATION                      |    |
| 7 B. | ARRIER                                   |    |
| 7.1  | SAFETY BARRIER                           |    |
| 8 A  | PPENDIX                                  |    |
| 8.1  | Project Parameter Screenshot             |    |
| 8.2  | Shared Parameter Screenshots             |    |

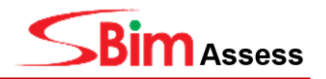

## 1 Introduction

SBim Assess is a rule-based checking program for conducting automated code compliance check with Building Information Model (BIM). Based on Industry Foundation Classes (.ifc) open format. SBim Assess is accommodated to suit users of different BIM modelling tools and is tailored specifically to support BCA's stipulated regulations for BIM model verification and submission processes in Singapore.

This modelling guide specifies the requirements in creating BIM models in REVIT for the purpose of using SBIM Assess. Currently, this guide only covers the modelling methods for the BCA regulations required for the Trial Testing.

## 1.1 IFC Export Settings

When exporting BIM Model file from Revit to IFC format, users must ensure that IFC Class Name for the relevant Revit Category is in the right export setting.

#### 1.1.1 Exporting the Grids

In order for the gridlines created in the BIM model to be displayed normally in SBim Assess, IFC Export option should be set as below:

#### (Revit → File → Export → Options → IFC Options)

In IFC Options, scroll down to Grids and set the IFC Class Name as IfcGrid.

| Revit Category      | IFC Class Name              | IFC Type | ^ | Load      |
|---------------------|-----------------------------|----------|---|-----------|
| Lift                | { IfcBuildingElementProxy } |          |   | Standard  |
| Lift Plan Cross     | { IfcBuildingElementProxy } |          |   | Save As   |
| Masonry Quoin Stone | { IfcBuildingElementProxy } |          |   | ouve Asim |
| Rainwater Downpipes | { IfcBuildingElementProxy } |          |   |           |
| Solid               | { IfcBuildingElementProxy } |          |   |           |
| Toilet Cubicles     | { IfcBuildingElementProxy } |          |   |           |
| Window Cill         | { IfcBuildingElementProxy } |          |   |           |
| irids               | lfcGrid                     |          |   |           |
| uide Grid           | Not Exported                |          |   |           |
| IVAC Zones          | IfcZone                     |          |   |           |
| Boundary            | Not Exported                |          |   |           |
| Color Fill          | Not Exported                |          |   |           |
| Interior Fill       | Not Exported                |          |   |           |
| Reference Lines     | Not Exported                |          |   |           |
| nports in Families  | IfcBuildingElementProxy     |          |   |           |
| 0                   | { IfcBuildingElementProxy } |          |   |           |
| AANOTGRID_E-        | { IfcBuildingElementProxy } |          |   |           |
| AFIXRE-             | { IfcBuildingElementProxy } |          |   |           |
| ASANIFIXR_E-        | { IfcBuildingElementProxy } |          |   |           |
| ASDRNE-             | { IfcBuildingElementProxy } |          |   |           |
| ATOPOPLVL_E-        | { IfcBuildingElementProxy } |          |   |           |
| A-Anno-Scrn         | { IfcRuildingFlementProvv } |          | × |           |

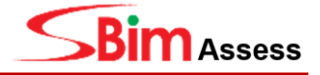

## 1.1.2 Exporting the Model to IFC

#### Method 1: For Group Parameter Under "Identity Data"

For accurate checking results, the model should be exported to IFC 2x3 version with the following settings:

- IFC Version: IFC 2x3 Coordination View 2.0
- File Type: IFC
- Space boundaries: 1<sup>st</sup> Level
- Property Sets: Export Revit Property Sets, Export IFC common property sets, Export Base
   Quantities
- Level of Detail: High

#### $(\text{Revit} \rightarrow \text{File} \rightarrow \text{Export} \rightarrow \text{Option} \rightarrow \text{IFC} \rightarrow \text{Modify setup})$

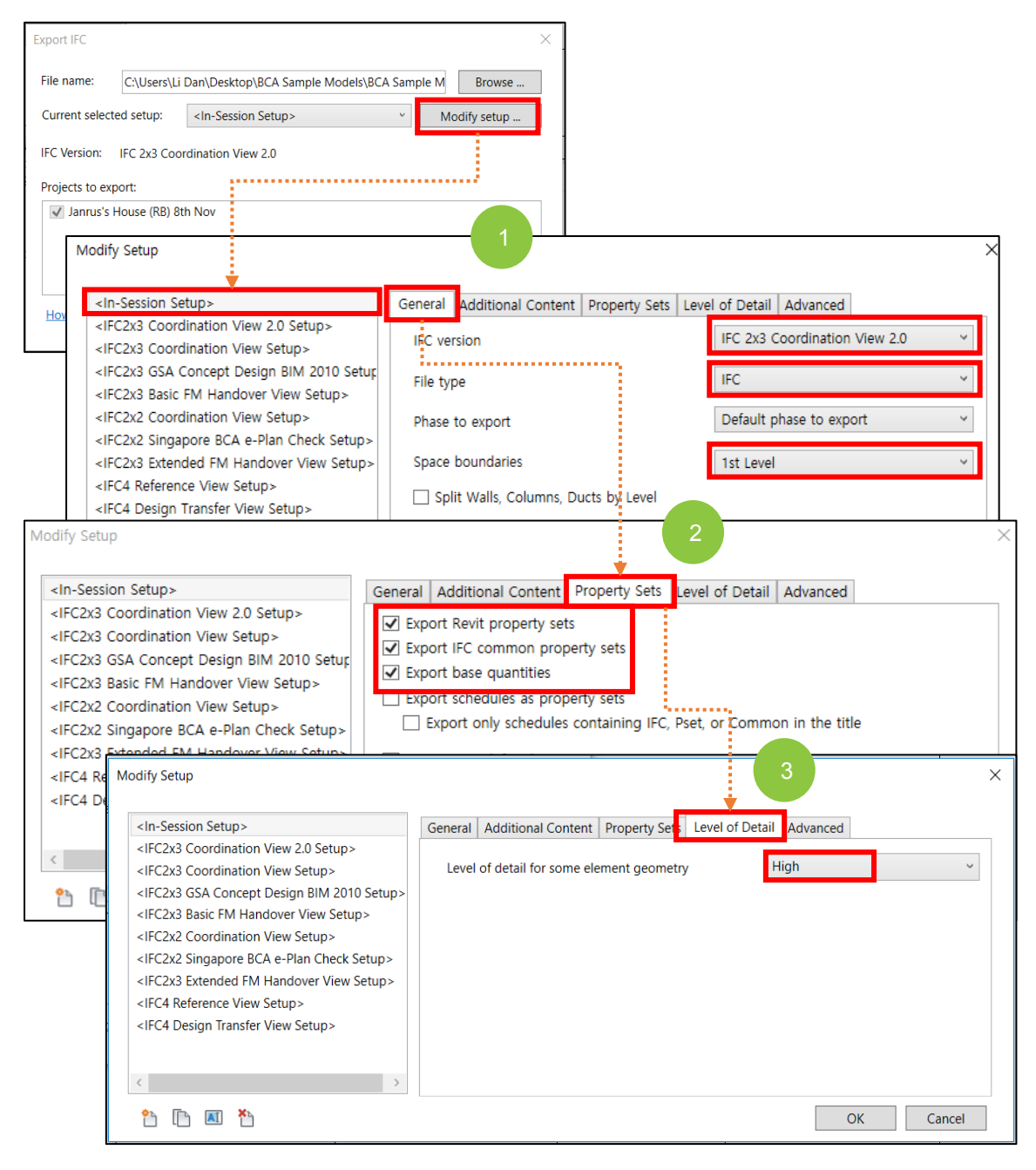

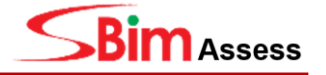

#### Method 2: Group Parameter Under "IFC Parameters"

Due to the data loss in "IFC Parameters" during the export output, there is an alternative method during the stage of exporting, by using "Export user defined property sets".

#### (Revit $\rightarrow$ File $\rightarrow$ Export $\rightarrow$ Option $\rightarrow$ IFC $\rightarrow$ Modify setup)

- IFC Version: IFC 2x3 Coordination View 2.0
- File Type: IFC
- Space boundaries: 1<sup>st</sup> Level
- Property Sets: Export Revit Property Sets, Export IFC common property sets, Export Base Quantities, Export schedules as property sets, Export user defined property sets

   Load in the text file for SG\_Parameter
- Level of Detail: High

| Parameter Type                                                                                                    |                                                                                                    |        |  |  |
|----------------------------------------------------------------------------------------------------|----------------------------------------------------------------------------------------------------|--------|--|--|
| Project parameter                                                                                                    | Modify Setup X                                                                                                    |        |  |  |
| (Can appear in schedules but not in ta                                                                                                    |                                                                                                    |        |  |  |
| <ul> <li>Shared parameter</li> <li>(Can be shared by multiple projects a<br/>appear in schedules and tags)</li> </ul>                                                                                                    | <in-session setup="">       General Additional Content Property Sets Level of Detail Advanced         <ifc2x3 2.0="" coordination="" setup="" view="">       Export Revit property sets         <ifc2x3 2010="" bim="" concept="" design="" gsa="" setup="">       Seport IFC common property sets         <ifc2x3 coordination="" setup="" view="">       Export schedules as property sets         <ifc2x3 coordination="" setup="" view="">       Export schedules containing IFC, Pset, or Common in the title</ifc2x3></ifc2x3></ifc2x3></ifc2x3></in-session> |        |  |  |
| Parameter Data Name: BCA_Accessible                                                                                                    | <ifc2x3 extended="" fm="" handover="" setup="" view=""><br/><ifc4 reference="" setup="" view=""><br/><ifc4 design="" setup="" transfer="" view=""><br/>Export user defined property sets<br/>C:\Users\Admin\Downloads\Pset Parameter\bca only\Pset_SC Paramet<br/>Export parameter mapping table<br/>Browse</ifc4></ifc4></ifc2x3>                                                                                                    |        |  |  |
| Discipline:                                                                                                    |                                                                                                    |        |  |  |
| Common                                                                                                    | Export user defined property sets is another way of exporting specific selected properties. The<br>parameters to be exported can also be specified in a text file. When Revit is installed, the default                                                                                                    | e<br>t |  |  |
| Type of Parameter:                                                                                                    | file is stored at this location:                                                                                                    |        |  |  |
| Yes/No 🗸                                                                                                    | C:\ProgramData\Autodesk\ApplicationPlugins\IFC2018.bundle\Contents\2018\                                                                                                    |        |  |  |
| Group parameter under:                                                                                                    | DefaultUserDefinedParameterSets.txt<br>It serves as the basis for the individual data sheet and is structured as follows:                                                                                                    |        |  |  |
| Tooltip Description:<br><no description.="" edit="" paramete<="" th="" this="" tooltip=""><td><pre># User Defined PropertySet Definition File # Format: # Format: # PropertySet: <pset name=""> I[nstance]/T[ype] <element ','="" by="" list="" separated=""> # Property Name 1&gt; <data type=""> &lt;[opt] Revit parameter name, if different from IFC&gt; # <property 2="" name=""> <data type=""> &lt;[opt] Revit parameter name, if different from IFC&gt;</data></property></data></element></pset></pre></td><td></td></no> | <pre># User Defined PropertySet Definition File # Format: # Format: # PropertySet: <pset name=""> I[nstance]/T[ype] <element ','="" by="" list="" separated=""> # Property Name 1&gt; <data type=""> &lt;[opt] Revit parameter name, if different from IFC&gt; # <property 2="" name=""> <data type=""> &lt;[opt] Revit parameter name, if different from IFC&gt;</data></property></data></element></pset></pre>                                                                                                    |        |  |  |

#### Contents in the Text File for SG\_Parameter:

| #                  |                      |                       |                    |         |          |          |            |            |           |
|--------------------|----------------------|-----------------------|--------------------|---------|----------|----------|------------|------------|-----------|
| Propert<br>IfcCove | ySet:<br>ring, lfcSl | SG_Par<br>lab, lfcFlc | ameter<br>wTermina | l<br>al | lfcWall, | lfcDoor, | lfcColumn, | lfcWindow, | lfcSpace, |
|                    | SG_Nar               | me                    | Text               |         |          |          |            |            |           |
|                    | BCA_A                | ccessible             | Boolean            | ١       |          |          |            |            |           |
|                    | BCA_Ar               | mbulant               | Boolean            | ١       |          |          |            |            |           |
|                    | BCA_EI               | derFriend             | lly                | Boolean | I        |          |            |            |           |
|                    | BCA_Fa               | amilyFrier            | ndly               | Boolean | l        |          |            |            |           |
|                    | BCA_CI               | hildFriend            | lly                | Boolean | l        |          |            |            |           |
|                    | BCA_M                | odeOfVei              | ntilation          | Text    |          |          |            |            |           |
|                    | BCA_Ve               | entilation            | Opening            | Text    |          |          |            |            |           |
|                    | BCA_Ar               | reaCluste             | rText              |         |          |          |            |            |           |
|                    |                      |                       |                    |         |          |          |            |            |           |

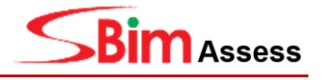

## 1.2 Setting of "SG\_Name" Property

For clause checking based on the Room/Object classification system, the **SG\_Name** property should be created and a value according to the classification should be defined.

The steps for setting the property are as follows:

#### (Revit $\rightarrow$ Manage $\rightarrow$ Project Parameters $\rightarrow$ Add $\rightarrow$ Parameter Data)

- Name: SG\_Name
- Group Parameter under: Identity Data

| Modify<br>Select •                                                                                                    | Shared Global Transfer Purge Project<br>Parameters Parameters Project Standards Unused Units<br>Settings                                                                                                    | E Structural Settir<br>E MEP Settings •<br>B Panel Schedule                                                                                                    |
|----------------------------------------------------------------------------------------------------|----------------------------------------------------------------------------------------------------|----------------------------------------------------------------------------------------------------|
| Project Parameters X                                                                                                    | Barameter Type<br>(Can appear in schedules but not in tags)                                                                                                    | Categories<br>Filter list:                                                                                                    |
| Andilary Balcony BICA_Accessible BICA_Area Cluster BICA_BuildType BICA_DetectableWarning RCA_DetectableWarning BICA_DetectableWarning BIC | Select Parameter Data                                                                                                    | MEP Fabrication Ductw     MEP Fabrication Hange     MEP Fabrication Hange     MeP Fabrication Hange     Mass     Materials     Materials     Mechanical Equipment     Model Groups |
| BCA_DwellingUnitType<br>BCA_ElderlyFriendly<br>BCA_HeightOfShelter<br>BCA_LabourSavingsIndex<br>BCA_Level<br>BCA_Material                                                                                                    | Isame:<br>ISG, Name<br>Discipline:<br>Common<br>Type of Parameter:<br>Text<br>Group parameter under:<br>Compon<br>Type of Parameter:<br>Compon<br>Type of Parameter:<br>Compon<br>Type of Parameter:<br>Compon<br>Type of Parameter:<br>Compon<br>Type of Parameter:<br>Compon<br>Type of Parameter:<br>Compon<br>Type of Parameter:<br>Compon<br>Type of Parameter:<br>Compon<br>Type of Parameter:<br>Compon<br>Type of Parameter:<br>Compon<br>Type of Parameter:<br>Compon<br>Type of Parameter:<br>Compon<br>Compon<br>Type of Parameter:<br>Compon<br>Compon<br>Compon<br>Type of Parameter:<br>Compon<br>Compon<br>Comp | Pipe Accessories     Pipe Fittings     Pipe Insubations     Pipe PlacEholders     Pipes     Pipes     Pipes     Pipes     Pipes     Pipes     Pipes     Pipes                      |

Figure 1. Setting Method for SG\_Name

Refer to Section 8: Appendix for Project Parameter and Shared Parameter Screenshots.

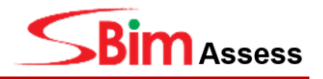

## 2 Vehicle Parking Component

The car parking lot should be modelled using the **Parking Component** family object. Car parking lots modelled using lines, rectangles or symbols in the traditional CAD method will not be detected in the model checker. The 'Car Parking Lot' must consist of a Surface or Solid.

#### Setting of 'SG\_Name' Property

For clause checking based on the Room/Object classification system, the **SG\_Name** property should be created and a value according to the classification should be defined. (*Refer to Section 1.2*)

| Project Parameters    |                                                                  |  |  |  |
|-----------------------|------------------------------------------------------------------|--|--|--|
| Name                  | SG_Name                                                          |  |  |  |
| Discipline            | Common                                                           |  |  |  |
| Type of Parameter     | Text                                                             |  |  |  |
| Group parameter under | Identity Data                                                    |  |  |  |
| Categories            | Parking                                                          |  |  |  |
| Parameter Type        | Select 'Instance' and select 'Values are aligned per group type' |  |  |  |

All types of car parking lot should be categorised under SG\_Name: "Parking\_Lot".

## 2.1 Standard Car Parking Lot

To create a Standard Car Parking Lot Object, the steps are as follows:

(Revit  $\rightarrow$  Massing & Site  $\rightarrow$  Parking Component  $\rightarrow$  Properties)

- Family: Car Parking Lot
- **Type:** Standard Car Parking Lot
- **SG\_Name:** Parking\_Lot

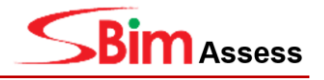

| Massing & Site Collaborate View                   | Type Properties                                        | × • • • •            | Properties         | ×                  |
|---------------------------------------------------|--------------------------------------------------------|----------------------|--------------------|--------------------|
|                                                   | Family: Car Parking Lot Type: Standard Car Parking Lot | Load<br>Duplicate    | Car Par            | king Lot           |
| Toposurface Site Parking B<br>Component Component | Type Parameters                                        | Rename               | Standa             | rd Car Parking Lot |
| Mar dal Otta                                      | Parameter                                              | Value = ^            | Parking (1)        | 🗸 🗄 Edit Type      |
| Model Site                                        | Materials and Finishes                                 | *                    | Constraints        | ×                  |
|                                                   | Material                                               | Paint - White Lining | Lovel              | Decomont 2         |
|                                                   | Dimensions                                             | *                    | Levei              | Basement 2         |
|                                                   | Parking Length                                         | 4800.0               | Host               | Level : Basement 2 |
|                                                   | Identify Wath                                          |                      | Offset             | 0.0                |
|                                                   | Keynote 022/185                                        |                      | Moves With Near    |                    |
|                                                   | Type Image                                             |                      |                    |                    |
|                                                   | Model                                                  |                      | Identity Data      |                    |
|                                                   | Manufacturer                                           |                      | Image              |                    |
| ř –                                               | Type Comments                                          |                      | Comments           |                    |
|                                                   | URL                                                    |                      | Mark               |                    |
|                                                   | Description                                            |                      | IVIDIK             |                    |
|                                                   | Assembly Code                                          |                      | BCA_Accessible     |                    |
|                                                   | Assembly Description                                   |                      | BCA_FamilyFriendly |                    |
|                                                   | Type Mark                                              |                      | SG Name            | Parking Lot        |
|                                                   | Consider March                                         | +                    | Phosing            |                    |
|                                                   |                                                        |                      | Phasing            |                    |
|                                                   | << Preview OK                                          | Cancel Apply         | Phase Created      | New Construction   |
|                                                   |                                                        |                      | Phase Demolished   | None               |

Figure 2. Setting of Standard Car Parking Lot

To edit the 'Car Parking Lot' object, click on the object and under the object **Properties** window, click **Edit Type.** Modify the name of the described object under **SG\_Name.** 

Modify the size of the car park lot under **Dimensions**  $\rightarrow$  **Parking Length** (4800mm), **Parking Width** (2400mm).

| Family:    | Car Parking Lot          | × ۱                  | bao     |
|------------|--------------------------|----------------------|---------|
| Туре:      | Standard Car Parking Lot | ~ Du                 | plicate |
|            |                          | Re                   | name    |
| Type Parar | meters                   |                      |         |
|            | Parameter                | Value                | =       |
| Material   | s and Finishes           |                      | *       |
| Material   |                          | Paint - White Lining |         |
| Dimensi    | ons                      |                      | *       |
| Parking L  | .ength                   | 4800.0               |         |
| Parking \  | Width                    | 2400.0               | 1       |
| Identity   | Data                     |                      | *       |
| Keynote    |                          | Q22/185              | Π       |
| Type Ima   | ige                      |                      |         |
| Model      |                          |                      |         |
| Manufac    | turer                    |                      |         |
| Type Co    | mments                   |                      |         |
| URL        |                          |                      |         |
| Descript   | ion                      |                      |         |
| Assembl    | y Code                   |                      |         |
| Cost       |                          |                      |         |
| Assembl    | y Description            |                      |         |
| Туре Ма    | rk                       |                      |         |
| 0          | Nl la                    |                      |         |

Figure 3. Setting the size of Standard Car Parking Lot

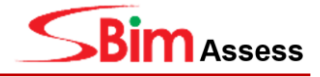

## 2.2 Accessible Car Parking Lot

## 2.2.1 Regulations of Accessible Car Parking Lot

| Document                                                        | Clause<br>No. | Regulation                                                                                                    |                                                                                                    |
|-----------------------------------------------------------------|---------------|----------------------------------------------------------------------------------------------------|----------------------------------------------------------------------------------------------------|
| Code on                                                         |               | <b>Parking Provision</b><br>Where vehicle parks are required<br>accessible parking lots for vehicles<br>shall be in accordance with Table 1. | to be provided, the number of driven by persons with disabilities                                                                                              |
| Accessibility                                                   | / /           | Table 1. Accessil                                                                                                    | ble Parking Lots                                                                                                    |
| in the built<br>environment                                     | 3.5.1.1       | Number of vehicle park lots                                                                                                    | Number of accessible lots                                                                                                    |
| 2013                                                            |               | First 50 lots(1-50)                                                                                                    | 1                                                                                                    |
|                                                                 |               | Next 50 lots(51-100)                                                                                                    | 1                                                                                                    |
|                                                                 |               | Every subsequent 200 lots or<br>any part thereof                                                                                             | 1                                                                                                    |
| Code on<br>Accessibility<br>in the built<br>environment<br>2013 | 3.5.2.1b      | Accessible Vehicle Parking Lots An accessible vehicle parking lot sha 4800mm by 3600mm for angled park                                       | all have the minimum dimensions of<br>ting as illustrated in Figure 4.<br>Vertical sign on wall<br>Symbol of Access<br>Symbol of Access<br>for Accessible Lots |
| Code on<br>Accessibility<br>in the built<br>environment<br>2013 | 6.9.5         | Family Car Parking Lots<br>Family car parking lots shall have the in length by 3600mm wide                                                   | ne minimum dimension of 4800mm                                                                                                    |

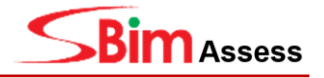

## 2.2.2 Setting of Property

To define the property of accessibility, the steps are as follows: (**Revit**  $\rightarrow$  **Manage**  $\rightarrow$  **Project** parameters  $\rightarrow$  click 'Modify' button  $\rightarrow$  Setting the Parameter properties)

| Modify<br>Select V                                                                                                    | t Shared Global Transfer Purge Project<br>Parameters Parameters Project Standards Unused Units<br>Settings                                       | E Structural Setti<br>B MEP Settings -                                                                           |
|----------------------------------------------------------------------------------------------------|----------------------------------------------------------------------------------------------------|----------------------------------------------------------------------------------------------------|
| Project Parameters                                                                                                    | Parameter Type<br>Project parameter<br>(Gan appear in schedules but not in tags)                                                                 | Categories<br>Filter list: <a href="https://www.als-view.edu/categories">https://www.als-view.edu/categories</a> |
| Ancillary<br>Balcony<br>BCA_Accessible<br>Modify                                                                                                    | Shared parameter     (Can be shared by multiple projects and families, exported to ODBC, and     appear in schedules and tags)     Select Export | MEP Fabrication Pipewe     Mass     Materials     Mechanical Equipment     Model Groups                          |
| INC D DECE ( HIGTOR                                                                                                    | Parameter Data                                                                                                    | Nurse Call Devices     Parking     Parts                                                                         |
| BCA_Area Custer<br>BCA_BuildType<br>BCA_DetectableWarning<br>BCA_DwellingUnitType<br>BCA_ElderlyFriendly<br>BCA_HeightOfShelter<br>BCA_HeightOfShelter | Name:<br>BCA_Accessible • Type<br>Discipline: • Instance<br>Common • • • • Values are aligned for group hore.                                    | Pipe Accessories     Pipe Accessories     Pipe Insulations     Pipe Placeholders     Pipes                       |

Figure 5. Setting of property set of "BCA\_Accessible" property

#### **Parameter Properties**

| Project parameters    |                                                    |                             |  |  |  |  |  |
|-----------------------|----------------------------------------------------|-----------------------------|--|--|--|--|--|
| Name                  | BCA_Accessible                                     | BCA_FamilyFriendly          |  |  |  |  |  |
| Discipline            | Common                                             |                             |  |  |  |  |  |
| Type of Parameter     | Yes/No                                             |                             |  |  |  |  |  |
| Group parameter under | Identity Data                                      |                             |  |  |  |  |  |
| Categories            | Parking                                            |                             |  |  |  |  |  |
| Parameter Type        | Select <b>'Instance'</b> an aligned per group type | id select 'Values are<br>e' |  |  |  |  |  |

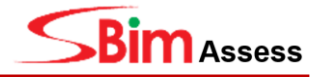

#### 2.2.3 Creating an Accessible Car Parking Lot Object

To create an Accessible Car Parking Lot Object, the steps are as follows: (Revit  $\rightarrow$  Massing & Site  $\rightarrow$  Parking Component  $\rightarrow$  Properties)

- Family: Car Parking Lot
- Type: Accessible Car Parking Lot
- Identity Data:
  - SG\_Name: Parking\_Lot
  - BCA\_Accessible: Yes (Tick)
- Dimensions:
  - Parking Length: 4800mm
  - Parking Width: 3600mm

| Type Properties                                          |                              | ×        | Properties          | ×                               |
|----------------------------------------------------------|------------------------------|----------|---------------------|---------------------------------|
| Family: Car Parking Lot Type: Accessible Car Parking Lot | Load<br>Duplicate<br>Rename. |          | Car Parl<br>Accessi | king Lot<br>ble Car Parking Lot |
| Type Parameters                                          | Value                        |          | Parking (1)         | v 🔠 Edit Type                   |
| Materials and Emishes                                    | value                        | <u> </u> | Constraints         | \$                              |
| Material                                                 | Paint - White Lining         |          | Level               | Basement 2                      |
| Dimensions                                               |                              | *        | Host                | Level : Basement 2              |
| Parking Length                                           | 4800.0                       |          |                     |                                 |
| Parking Width                                            | 3600.0                       |          | Offset              | 0.0                             |
| 🔨 ldentity Data                                          | '                            | *        | Moves With Near     |                                 |
| Keynote                                                  | Q22/185                      |          | Identity Data       | \$                              |
| Type Image                                               |                              |          | Image               | 1                               |
| Model                                                    |                              |          | inage               |                                 |
| Manufacturer                                             |                              |          | Comments            |                                 |
| Type Comments                                            |                              |          | Mark                |                                 |
| Description                                              |                              |          | RCA Accessible      |                                 |
| Assembly Code                                            |                              |          |                     |                                 |
| Cost                                                     |                              |          | BCA_FamilyFriendly  |                                 |
| Assembly Description                                     |                              |          | SG_Name             | Parking_Lot                     |
| Type Mark                                                |                              |          | Phasing             | \$                              |
| Lonni Class Number                                       |                              |          | Phase Created       | New Construction                |
| << Preview OK                                            | Cancel Appl                  | y .      | Phase Demolished    | None                            |

Figure 6. Setting of the Accessible Car Parking Lot (Dimension & Property)

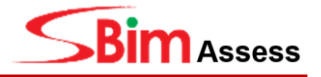

#### 2.2.4 Creating Family Car Parking Lot

To create an Family Car Parking Lot Object, the steps are as follows: (Revit  $\rightarrow$  Massing & Site  $\rightarrow$  Parking Component  $\rightarrow$  Properties)

- Family: Car Parking Lot
- Type: Family Car Parking Lot
- Identity Data:
  - SG\_Name: Parking\_Lot
  - BCA\_FamilyFriendly : Yes (Tick)

#### • Dimensions:

- o Parking Length: 4800mm
- o Parking Width: 3600mm

| Type Properties                                    |        | ×                           | Properties               |                       | ×  |
|----------------------------------------------------|--------|-----------------------------|--------------------------|-----------------------|----|
| Family: BCA_ParkingLot1 Type: Family Car Parking L | ots v  | Load<br>Duplicate<br>Rename | BCA_Parkin<br>Family Car | gLot1<br>Parking Lots | •  |
| Type Parameters                                    | 1      |                             | Parking (1)              | 🗸 🔠 Edit Type         | 9  |
| Parameter                                          | Value  | =                           | Constraints              | \$                    | 2  |
| Materials and Finishes                             | Paint  | ^                           | Level                    | BASEMENT PLAN         |    |
| Dimensions                                         |        | *                           | Host                     | Floor : Floor Slab 30 |    |
| Length                                             | 4800.0 |                             | Offset                   | 0.0                   |    |
| Sym_offset                                         | 3.0    |                             | Moves With Nearb         |                       |    |
| Width                                              | 3600.0 |                             | Identity Data            |                       | \$ |
| Identity Data                                      |        | *                           | Image                    |                       |    |
| Type Image                                         |        |                             | inage                    | •                     | {  |
| Keynote                                            |        |                             | Comments                 |                       |    |
| Model                                              |        |                             | Mark                     |                       |    |
| Manufacturer                                       |        |                             | BCA_Accessible           |                       | T. |
| Type Comments                                      |        |                             | SG Name                  | Parking lot           |    |
| URL                                                |        |                             | DCA FamilyFriendly       |                       |    |
| Description                                        |        |                             | BCA_FamilyFriendly       |                       |    |
| Assembly Code                                      |        | L •                         | Phasing                  | *****                 | 2  |
|                                                    |        |                             | Phase Created            | New Construction      |    |
| << Preview Of                                      | Cancel | Apply                       | Phase Demolished         | None                  |    |

Figure 7 Setting of the Family Car Parking Lot(Dimension & Property)

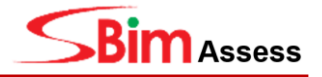

## **3 Vertical Circulation**

## 3.1 Lift

## 3.1.1 Regulations of Lift

| Document                                                        | Clause<br>No. | Regulation                                                                                                    |
|-----------------------------------------------------------------|---------------|----------------------------------------------------------------------------------------------------|
| Code on<br>Accessibility<br>in the built<br>environment<br>2013 | 4.9.1.3       | LIFTS DESIGNED FOR WHEELCHAIR USERS<br>Lift lobby space for lifts designed for wheelchair users shall have clear manoeuvring space of 1200mm x 1500mm deep as illustrated in Figure 8. |
| Code on<br>Accessibility<br>in the built<br>environment<br>2013 | 4.9.2.1       | Lift Size<br>The minimum internal lift car dimension shall be 1200mm wide by 1400mm<br>deep.                                                                                           |
| Code on<br>Accessibility<br>in the built<br>environment<br>2013 | 4.9.3.1       | <b>Door width</b><br>The lift car shall have a clear door opening of at least 900mm                                                                                                    |
| Approved<br>Document                                            | K.2.2         | LIFT AND ESCALATOR<br>A building comprising 5 or more storeys (including the ground level) shall<br>be provided with one or more passenger lifts                                       |

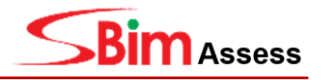

## 3.1.2 Setting of Lift Property

To define the accessibility for Lift, the following properties are required:

- **BCA\_Accessible** (*Refer to Section 2.2.2*)
- SG\_Name (Refer to Table below)

#### **Parameter Properties**

| Project parameters    |                                                     |                      |  |  |
|-----------------------|-----------------------------------------------------|----------------------|--|--|
| Name                  | BCA_Accessible                                      | SG_Name              |  |  |
| Discipline            | Common                                              | Common               |  |  |
| Type of Parameter     | Yes/No                                              | Text                 |  |  |
| Group parameter under | Identity Data                                       |                      |  |  |
| Categories            | Mass                                                |                      |  |  |
| Parameter Type        | Select <b>'Instance'</b> an aligned per group type' | d select 'Values are |  |  |

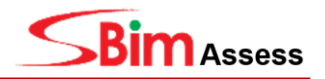

### 3.1.3 Creating the Lift Car Object

Lift car object is required for lift internal dimension checking (Clause D.4.9.2.1).

To create the Lift Car by using Mass, the steps are as follows: (Revit  $\rightarrow$  Massing & Site  $\rightarrow$  In-Place Mass  $\rightarrow$  Name  $\rightarrow$  Drawing mass line  $\rightarrow$  Create Form  $\rightarrow$ Solid Form  $\rightarrow$  Finish Mass  $\rightarrow$  Properties  $\rightarrow$  SG\_Name: Lift\_Car)

To create the Lift Car by Component, the steps are as follows: (Revit  $\rightarrow$  Architecture  $\rightarrow$  Component  $\rightarrow$  Lift Car  $\rightarrow$  Properties  $\rightarrow$  SG\_Name : Lift\_Car)

- SG\_Name: Lift\_Car
- **Dimensions:** Minimum internal lift car dimension shall be 1200mm wide by 1400mm deep.

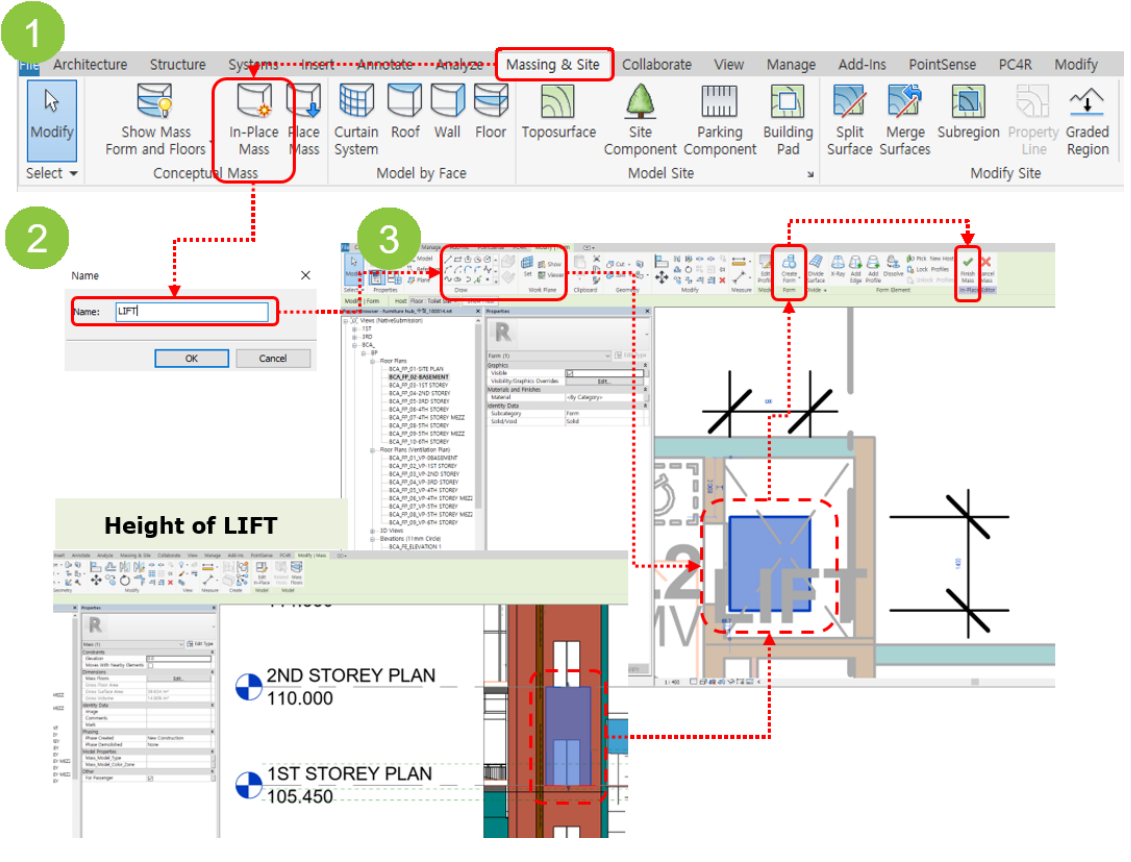

Figure 9 Create Lift object by using mass

#### **Caution!**

- The lift car object shall be modelled only at the 1<sup>st</sup> Storey level. Lift massing to follow typical lift car height constraint.
- The lift shaft (room/ space) shall be modelled from the bottom level to top level in a single space. (*Refer to Section 3.1.5*)

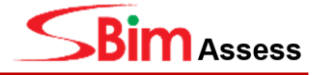

### 3.1.4 Settings for Accessible Lift

For the checking of Accessible Lift, the following properties are required for an accessible lift object:

- SG\_Name: Lift\_Car
- BCA\_Accessible: Yes (Tick)
- Size of accessible lift: 1200mm (width) x1400mm(depth)

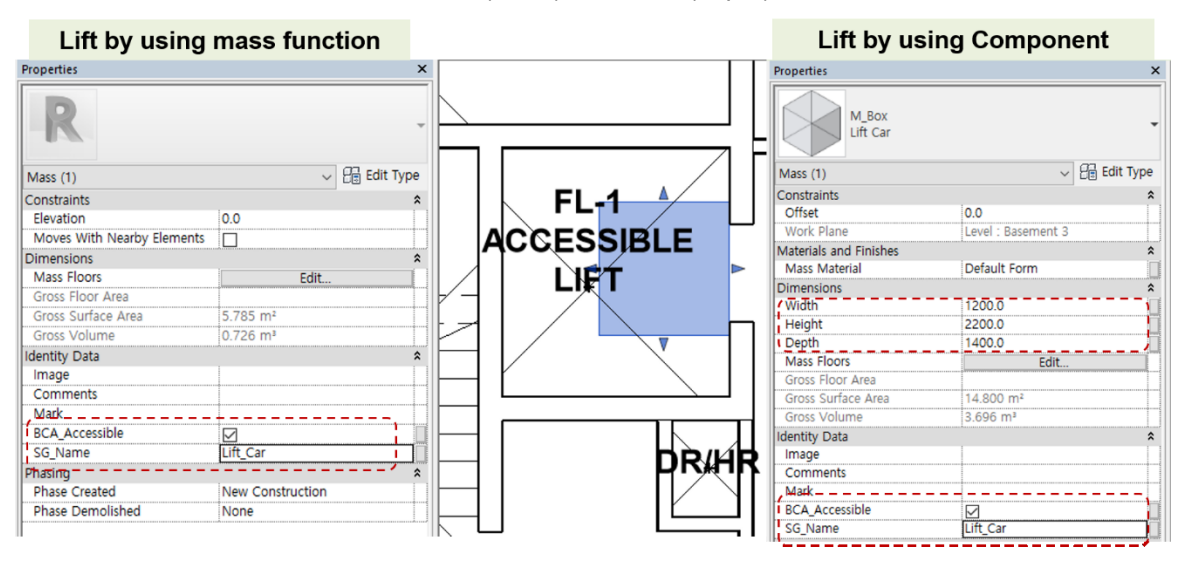

Figure 10. Settings for Accessible Lift

#### 3.1.5 Creating the Lift Space

Lift space objects are required for Lift Lobby manoeuvring space & Clear door opening checking (Clause D.4.9.1.3 & D.4.9.3.1).

To create the Lift Space, the steps are as follows: (Revit  $\rightarrow$  Architecture  $\rightarrow$  Room  $\rightarrow$  Properties  $\rightarrow$  Identity Data)

• SG\_Name: LIFT

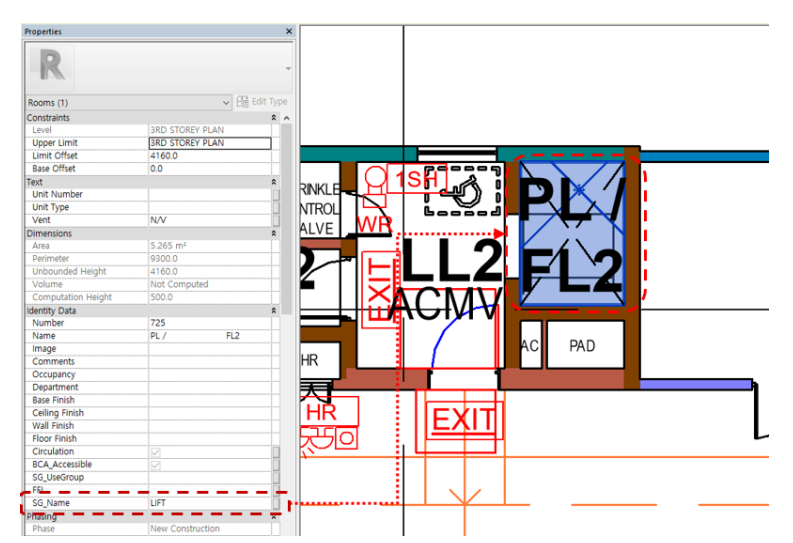

Figure 11. Setting of Lift Space object

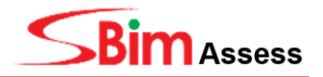

### 3.1.6 Creating the Door/ Door opening object

Door/Door opening objects are required for **clear door opening** checking (Clause D.4.9.3.1).

- For the checking of clear door opening, the door/door opening objects must be in contact with the Lift space object.
- The door opening objects have to be modelled by using **Wall Opening** function.
- For checking of the clear door opening, opening object (IfcOpeningElement) have to be found beside the lift space.

|                                                         | Door ob         | ject |          | _                                                                                                    | Doc                                                                                                    | or opening                                                                                        | j object                                                                                 |
|---------------------------------------------------------|-----------------|------|----------|----------------------------------------------------------------------------------------------------|----------------------------------------------------------------------------------------------------|---------------------------------------------------------------------------------------------------|------------------------------------------------------------------------------------------|
| Elevator D<br>1200 x 210                                | or-Center1      | ЪЪ   | 13       | La Artikacher<br>Valader<br>Valade | Digene Rev Cotate Autor Re<br>Bord                                                                                                    | Address Partiana PC4K Model<br>Ing Rang Dan Woold Model Model<br>Tart Line Group<br>Chroken Model | I factorgular thought that Opening COS<br>Room Tog Area Area Trag Brack<br>Room B Area - |
| ors (1)<br>Astraints<br>rvel                            | 1ST STOREY PLAN |      |          | Inspire Environment Automation Indu, 972, UNEXAN<br>D. S.C. Steven (Instructionmentor)<br>1.127<br>1.120<br>1.121<br>1.121<br>1.121                                                                                                    | R                                                                                                    | <u>۱</u> ۹۰۰۹                                                                                     | Ψ<br>                                                                                    |
| diruction<br>sme Type<br>SjExternal                     | 2               |      |          | P     P                                                                                                    | Rectangular Straight Inail Opening (1) v [1] 101<br>Comhuints<br>Top Offinit [11005.8<br>Raie Offinit -192                                                                                                    | L 🛙                                                                                               |                                                                                          |
| IS.Internal<br>Id.<br>Jocation<br>aterials and Finishes |                 |      |          | - KGA (P, GA-100 STOREY<br>- KGA (P, GO-300 STOREY<br>- KGA (P, GO-300 STOREY<br>- KGA                                                                                                    | Unconnected Integrit 2405-4<br>kaa Constraint 157 EDORD (Aan)<br>Tap Combant up to load 4TH STOREY PL<br>Phase Constraint<br>Phase Constraint<br>Integrite Constraint<br>Integrite Constrain | 47 <b>-</b>                                                                                       | ACN                                                                                      |
| me Material<br>Kih<br>Kity Data<br>Ioge                 |                 |      | ┍┯╶╶┚    |                                                                                                    | Plat LOTIDUM ID.0                                                                                                    |                                                                                                   |                                                                                          |
| mments<br>sk<br>äng<br>sse Created                      | 3388 a          |      | ┍╶╴╴╴    | - 66.4 (7),64 (7),450 (3108)<br>- 66.4 (7),65 (7),44 (5) (508)<br>- 66.4 (7),65 (7),44 (508)<br>- 66.4 (7),67 (4) (508)<br>- 66.4 (7),67 (4) (508)<br>- 66.4 (7),77 (5) (508)<br>- 66.4 (7),77 (5) (5) (508)<br>- 66.4 (7),77 (5) (5) (5) (7) (7) (7) (7) (7) (7) (7) (7) (7) (7                                                                                                    |                                                                                                    |                                                                                                   |                                                                                          |
| e Demolished<br>rameters<br>ficapAccessible             | None            |      | ▋▋▁▋▐──▕ |                                                                                                    |                                                                                                    |                                                                                                   |                                                                                          |
| AcousticRating                                          |                 |      | ¥╤═╌╧╶─╵ | - RCATELENATION 3<br>- RCATELENATION 3<br>- RCATELENATION 4<br>- Oracitor Iduality Section<br>- RCATELETON 4-4<br>- RCATELETON 4-4                                                                                                    |                                                                                                    |                                                                                                   | ++                                                                                       |
| A PullSideFired                                         |                 |      | <u> </u> | Active State State     Active State State     Active State State     Active State State     Active State     Active State     Active State     Active State     Active State     Active State     Active State     Active State     Active                                                                                                    |                                                                                                    |                                                                                                   |                                                                                          |
| PushSideFixed<br>PushSideVaries<br>r<br>rd Height       | 2005.0          |      |          | - 60, 77, 61, 50, 41, 50, 77, 76, 76, 77, 77, 77, 77, 77, 77, 77                                                                                                    | Poperties help Ann                                                                                                    |                                                                                                   |                                                                                          |
| A_Accessible                                            | 2               |      |          | L BOA PP OF SOM 204 STORY NO                                                                                                    |                                                                                                    |                                                                                                   |                                                                                          |

Figure 12. Clear door opening of Lift

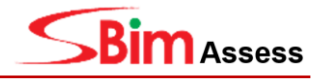

## 3.2 Staircase

## 3.2.1 Regulations for Staircase

| Document             | Clause<br>No. | Regulation                                                                                                    |
|----------------------|---------------|----------------------------------------------------------------------------------------------------|
| Approved<br>Document | E.3.3.1       | Width of staircase<br>The clearance of the width of every staircase shall not be less than<br>900mm.                                                                    |
| Approved<br>Document | E.3.4.1       | <b>Risers and treads</b><br>The height of a riser shall not be more than 175mm.                                                                                         |
| Approved<br>Document | E.3.4.2       | Risers and treads<br>The width of a tread shall not be less than 275mm.<br>Landing<br>Landing<br>Riser height<br>Landing<br>Figure 13. Measurement of Riser & Tread     |
| Approved<br>Document | E.3.4.2.a     | <b>Risers and treads</b><br>Notwithstanding paragraph E.3.4.2, the width of a tread of any staircase<br>in any <b>residential unit shall not be less than 225mm.</b>    |
| Approved<br>Document | E.3.4.2.b     | <b>Risers and treads</b><br>Notwithstanding paragraph E.3.4.2, the width of a tread of any staircase<br>in any <b>industrial building shall not be less than 250mm.</b> |
| Approved<br>Document | E.3.4.3       | <b>Risers and treads</b><br>The width of the tread of any tapered step shall be taken as that when<br>measured at a distance of 500mm from the narrower end.            |
| Approved<br>Document | E.3.4.4       | <b>Risers and treads</b><br>The risers and tread within each flight of stairs shall be of uniform height and size:                                                      |

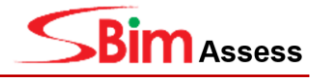

|                      |         | A tolerance of 5mm between two consecutive steps in any flight of staircase is acceptable                                                                                                    |
|----------------------|---------|----------------------------------------------------------------------------------------------------|
| Approved<br>Document | E.3.5.1 | Landing<br>A landing shall be provided at every floor level and door opening                                                                                                    |
| Approved<br>Document | E.3.5.2 | Landing<br>Except for spiral staircases, an intermediate landing shall be provided in<br>between floor levels at intervals of not more than 18 risers                                                                                                    |
| Approved<br>Document | E.3.5.3 | Landing<br>The clear width of any landing, measured from the handrail or kerb to<br>the wall or external railing of the landing, shall not be less than<br>900mm.<br>Clear space<br>boundary line<br>Minimum one<br>tread size<br>Figure 14. Measurement of landing width |
| Approved<br>Document | E.3.5.4 | Landing<br>A landing shall not have any step or drop                                                                                                    |
| Approved<br>Document | E.3.5.5 | Landing<br>Notwithstanding paragraph E.3.5.4, one winder is allowed in every 90<br>degrees turn in the staircase of any dwelling unit.                                                                                                    |
| Approved<br>Document | E.3.6.1 | Handrails<br>A handrail shall be provided on at least one side of the flight of staircase.                                                                                                    |
| Approved             |         |                                                                                                    |

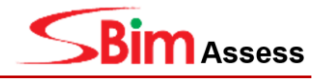

| Document | E.3.6.2 | Handrails                                                                          |
|----------|---------|------------------------------------------------------------------------------------|
|          |         | The height of the handrail shall be between 750mm and 1000mm above the pitch line. |

### 3.2.2 Creating a Standard Staircase

Staircases are required for the checking of width of staircase, risers & treads and landings (Clause No. E.3.3.1, E.3.4.1, E.3.4.2, E.3.4.2.a, E.3.4.2.b, E.3.4.4, E.3.5.1, E.3.5.2, E.3.5.3, E.3.5.4, E.3.6.1, E.3.6.2).

To create a standard staircase, the steps are as follows:

(Revit  $\rightarrow$  Architecture  $\rightarrow$  Stair  $\rightarrow$  Choose the drawing method: 'Straight'  $\rightarrow$  Adjust the Dimension: Run width  $\rightarrow$  Adjust the Dimension: Riser height/Tread depth  $\rightarrow$  Drawing Stair  $\rightarrow$  Click 'Railing'  $\rightarrow$  Set the Railing option  $\rightarrow$  Click 'Finish Edit Mode')

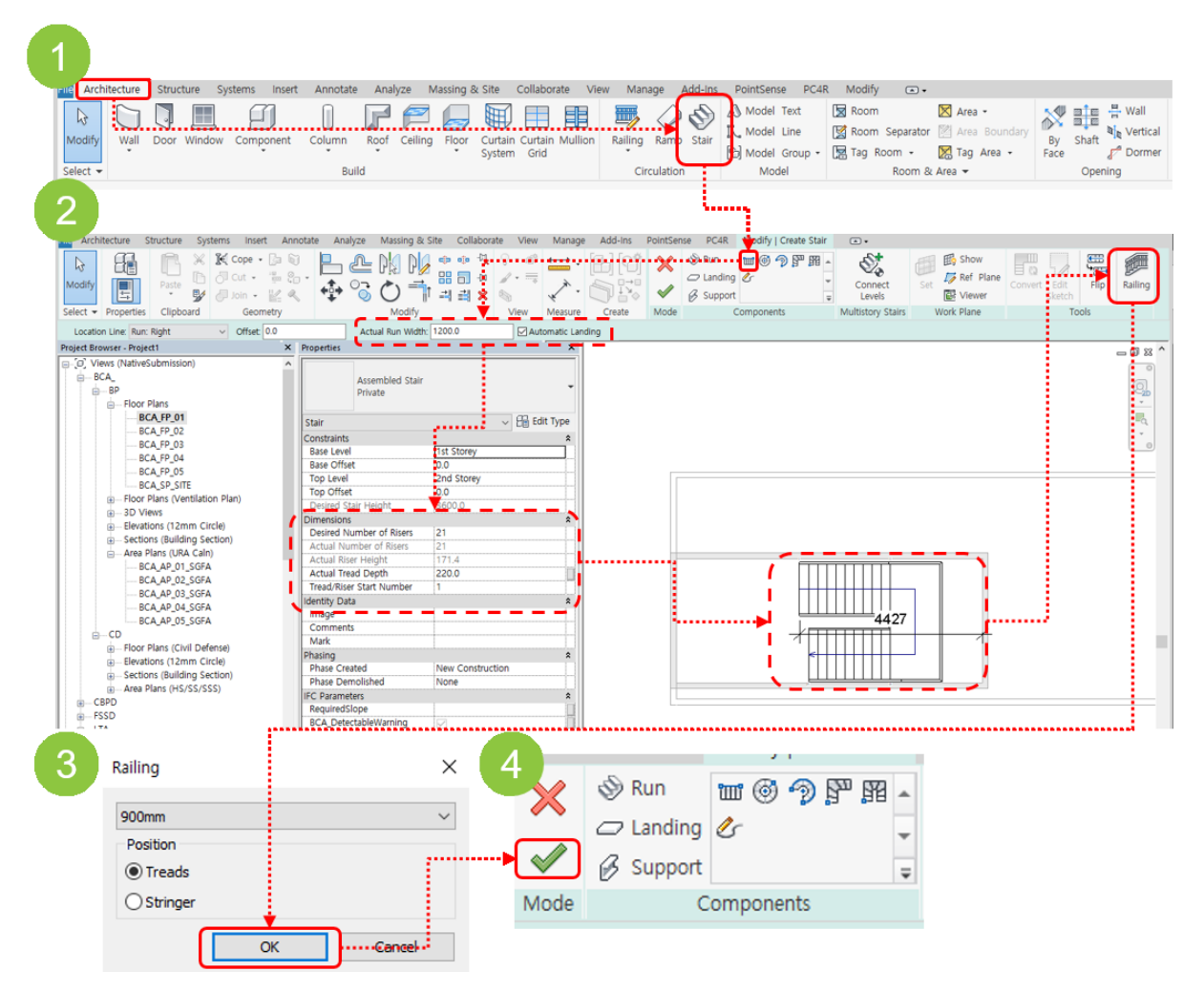

Figure 15. Creating a Standard Staircase

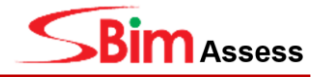

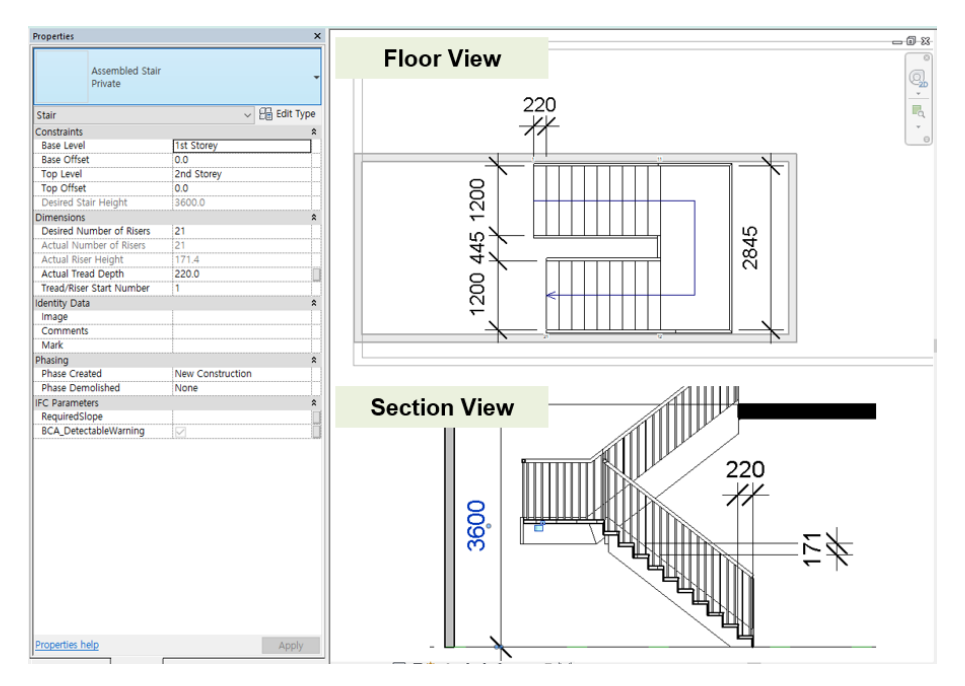

Figure 16. Dimensions of Standard Stair Object

| Table D. | Catting | of Ctoudoud | C4-: 0   | hia at a a a rulin. |        |            |
|----------|---------|-------------|----------|---------------------|--------|------------|
| Table 2: | Setting | of Standard | Stair Ol | oject according     | j to I | Regulation |

| Setting of Stair                                        |                                             |                                                                                             |  |  |
|---------------------------------------------------------|---------------------------------------------|---------------------------------------------------------------------------------------------|--|--|
| Regulation                                              | Revit Category                              | Insert Data                                                                                 |  |  |
| E.3.3.1 Stair Clear Width                               | Actual Run Width                            | More than 900mm                                                                             |  |  |
| E.3.4.1 Maximum Riser Height                            | Actual Riser Height                         | (Height of Level) / (Number of Risers)<br>≤ <b>175mm</b>                                    |  |  |
| E.3.4.2 Tread width – All except industrial development |                                             | More than 275mm                                                                             |  |  |
| E.3.4.2.a Tread width – Residential                     | Actual Tread Depth                          | More than 225mm                                                                             |  |  |
| E.3.4.2.b Tread width - Industrial                      |                                             | More than 250mm                                                                             |  |  |
| E.3.4.4 Treads/Risers Uniformed Width/Height            | Actual Riser Height /<br>Actual Tread Depth | Riser height $\leq$ <b>175</b> $\pm$ <b>5mm</b><br>Tread width $\geq$ 275/225/250 $\pm$ 5mm |  |  |
| E.3.5.2 Maximum Treads/Flights                          | Number of Risers - 1                        | Number of Risers - 1 ≤ <b>18</b>                                                            |  |  |
| E.3.5.3 Clear Landing Width                             | Actual Run Width                            | More than 900mm                                                                             |  |  |
| E.3.6.1 Handrail provided to 1 side                     | Railing                                     | Every type except for no stair object                                                       |  |  |
| E.3.6.2 Handrail Height above pitch line                | Railing                                     | <b>1000mm</b> ≥ Railing Height ≥ <b>750mm</b>                                               |  |  |

**Items E.3.5.1 and E.3.5.4**, which are not specified in the **Table 2**, are naturally satisfactory if drawn in the accordance to Figure 15 as the landings are automatically generated by **'Automatic Landing'** function.

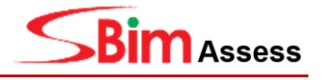

### 3.2.3 Spiral Staircase

Spiral staircases are required for the width of spiral staircase, treads checking (Clause No. E.3.3.1, E.3.4.1, E.3.4.3, E,3.4.4, E.3.5.1, E.3.6.1).

To create a spiral staircase, the steps are as follows:

(Revit  $\rightarrow$  Architecture  $\rightarrow$  Stair  $\rightarrow$  Choose the drawing method: 'Spiral'  $\rightarrow$  Adjust the Dimension: Run width  $\rightarrow$  Adjust the Dimension: Riser height/Tread depth  $\rightarrow$  Drawing Stair  $\rightarrow$  Click 'Railing'  $\rightarrow$  Set the Railing option  $\rightarrow$  Click 'Finish Edit Mode')

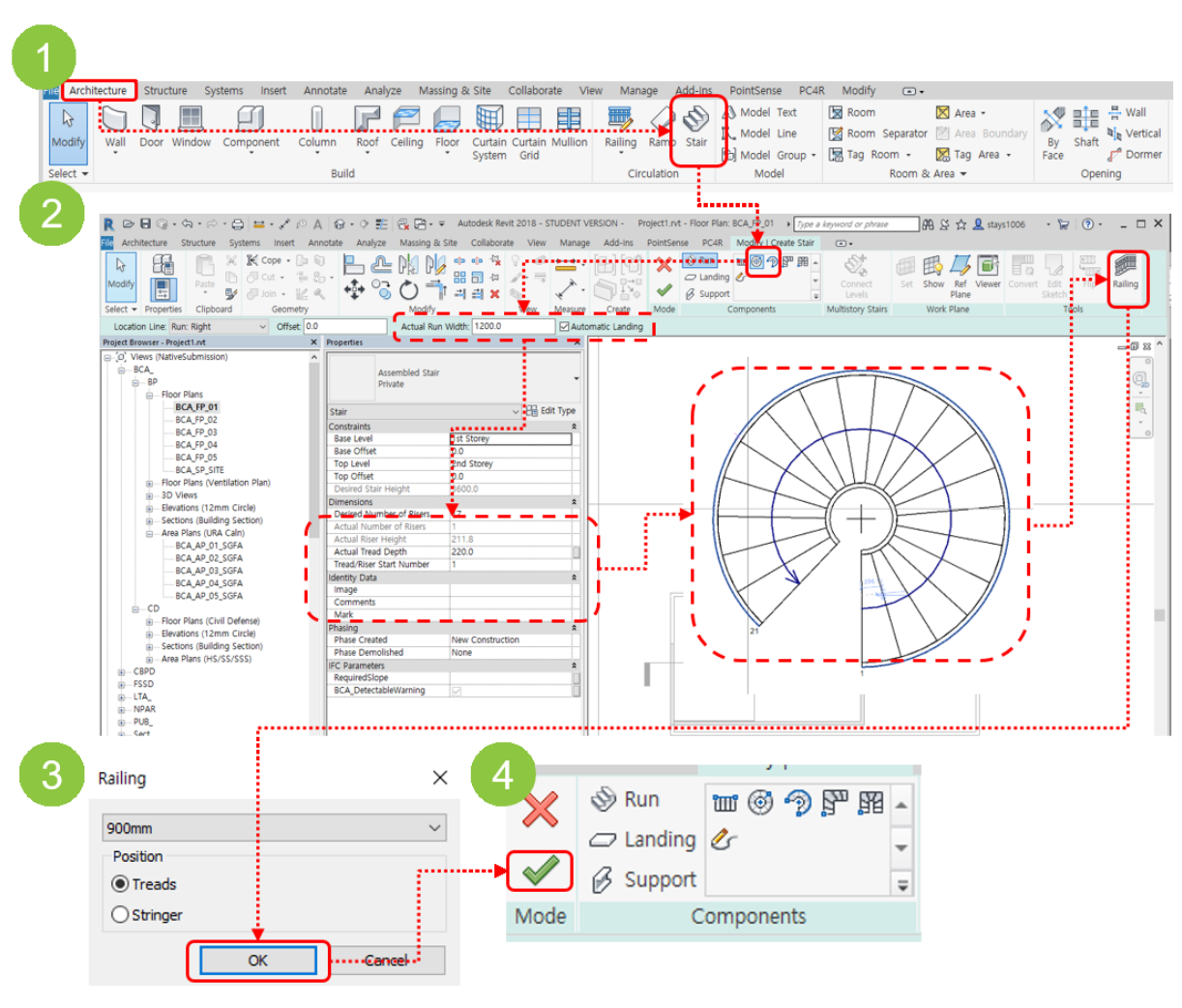

Figure 17. Drawing Order of Spiral Stair

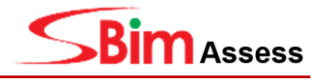

| Setting of Stair                             |                                             |                                                                                                    |
|----------------------------------------------|---------------------------------------------|----------------------------------------------------------------------------------------------------|
| Regulation                                   | Revit Category                              | Insert Data                                                                                                    |
| E.3.3.1 Stair Clear Width                    | Actual Run Width                            | More than 900mm                                                                                                    |
| E.3.4.1 Maximum Riser Height                 | Actual Riser Height                         | (Height of Level) / (Number of Risers)<br>≤ <b>175mm</b>                                                                                        |
| E.3.4.3 Width of Tread for Tapered Step      |                                             | More than <b>275mm</b> (All except in<br>industrial development)<br>More than <b>225mm</b> (Residential)<br>More than <b>250mm</b> (Industrial) |
| E.3.4.4 Treads/Risers Uniformed Width/Height | Actual Riser Height /<br>Actual Tread Depth | Riser height ≤ <b>175</b> ± 5mm<br>Tread width ≥ <b>275/225/250</b> ± 5mm                                                                       |
| E.3.6.1 Handrail provided to 1 side          | Railing                                     | Every type except for no stair object                                                                                                    |
| E.3.6.2 Handrail Height above pitch line     | Railing                                     | 1000mm ≥ Railing Height ≥ 750mm                                                                                                    |

## Table 3 Setting of Spiral Stair according to Regulation

### **Caution!**

For spiral staircase regulation, the tread width checking is measured from the narrow side(inside) at an offset of 500mm, so it should be modelled sufficiently wide.

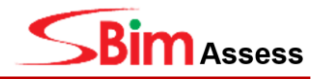

#### 3.2.4 Winder Staircase

Winder staircases are required for the checking of width of winder staircase, treads, flight and turn degrees checking (Clause No. E.3.3.1, E.3.4.1, E.3.4.3, E,3.4.4, E.3.5.1, E.3.5.2, E.3.6.1).

To create a winder staircase, the steps are as follows:

(Revit  $\rightarrow$  Architecture  $\rightarrow$  Stair  $\rightarrow$  Choose the drawing method: 'L-Shape Winder'  $\rightarrow$  Drawing Stair  $\rightarrow$  Click 'Railing'  $\rightarrow$  Set the Railing option  $\rightarrow$  Click 'Finish Edit Mode')

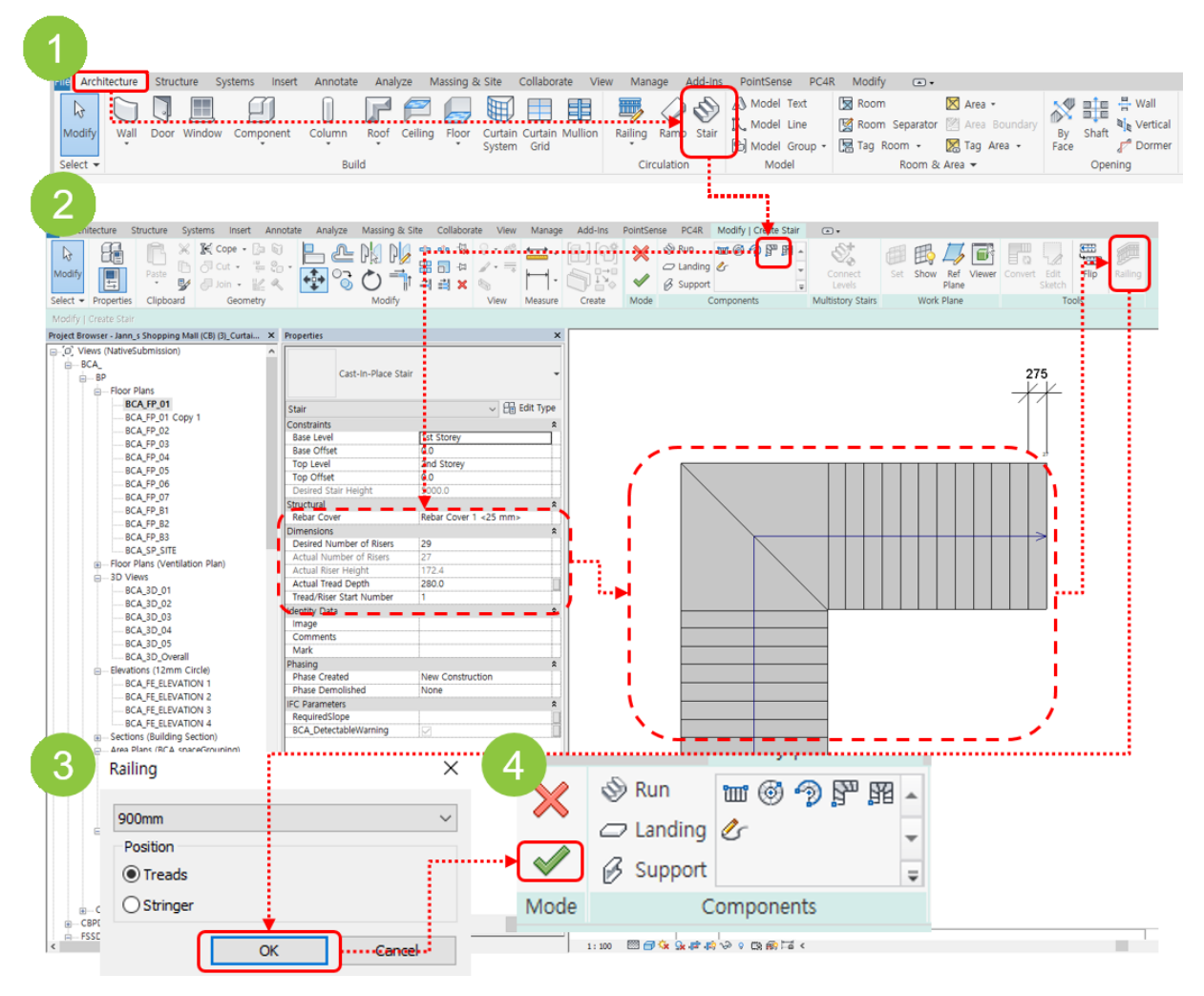

Figure 18. Drawing Order of Winder Stair

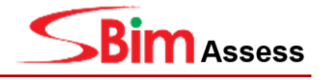

| Setting of Stair                               |                                             |                                                                                                    |  |  |  |
|------------------------------------------------|---------------------------------------------|----------------------------------------------------------------------------------------------------|--|--|--|
| Regulation                                     | Revit Category                              | Insert Data                                                                                                    |  |  |  |
| E.3.3.1 Stair Clear Width                      | Actual Run Width                            | More than 900mm                                                                                                    |  |  |  |
| E.3.4.1 Maximum Riser Height                   | Actual Riser Height                         | (Height of Level) / (Number of Risers)<br>≤ <b>175mm</b>                                                                                        |  |  |  |
| E.3.4.3 Width of Tread for Tapered Step        |                                             | More than <b>275mm</b> (All except in<br>industrial development)<br>More than <b>225mm</b> (Residential)<br>More than <b>250mm</b> (Industrial) |  |  |  |
| E.3.4.4 Treads/Risers Uniformed Width/Height   | Actual Riser Height /<br>Actual Tread Depth | Riser height ≤ <b>175</b> ± 5mm<br>Tread width ≥ <b>275/225/250</b> ± 5mm                                                                       |  |  |  |
| E.3.5.2 Maximum Treads/Flights                 | Number of Risers - 1                        | Number of Risers - 1 ≤ <b>18</b>                                                                                                    |  |  |  |
| E.3.5.5 1 Winder Allowed/90° Turn in Staircase | L-Shape Winder                              | Degree of Path Line is <b>less than 90</b> °                                                                                                    |  |  |  |
| E.3.6.1 Handrail provided to 1 side            | Railing                                     | Every type except for no stair object                                                                                                    |  |  |  |
| E.3.6.2 Handrail Height above pitch line       | Railing                                     | 1000mm ≥ Railing Height ≥ 750mm                                                                                                    |  |  |  |

#### Table 4. Setting of Winder Stair according to Regulation

#### **Caution!**

For winder staircase regulation, the tread width review is measured from the narrow side(inside) at an offset of 500mm, so it should be modelled sufficiently wide.

#### For special cases such as E.3.5.1/E.3.5.4 (Landing)

For Clauses **E.3.5.1/E.3.5.4**, if the slab object associated with the staircase is modelled, it is automatically checked and there is no specific setting in the stair function.

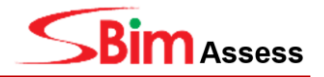

## 3.3 Ramp

## 3.3.1 Regulation of Ramp

| Document                                                        | Clause<br>No. | Regulation                                                                                                    |  |  |  |  |
|-----------------------------------------------------------------|---------------|----------------------------------------------------------------------------------------------------|--|--|--|--|
| Code on                                                         |               | Changes in Levels<br>Any change in level of the floor surface, the gradient of the slope shall<br>conform below Table                                                                                                    |  |  |  |  |
| Accessibility                                                   |               | Changes in Vertical Rise (mm) Gradient not steeper than                                                                                                    |  |  |  |  |
| in the built<br>environment                                     | 4.5.1         | 0 to 15 1 : 2                                                                                                    |  |  |  |  |
| 2013                                                            |               | more than 15 to 50 1 : 5                                                                                                    |  |  |  |  |
|                                                                 |               | more than 50 to 200 1 : 10                                                                                                    |  |  |  |  |
|                                                                 |               | Exceeding 200 1 : 12                                                                                                    |  |  |  |  |
| Code on<br>Accessibility<br>in the built<br>environment<br>2013 | 4.6.5.2       | Landings<br>Landings shall have a level platform of 1500mm or more                                                                                                    |  |  |  |  |
| Code on<br>Accessibility<br>in the built<br>environment<br>2013 | 4.6.6.1       | Ramp Handrails         A ramp run with a rise greater than 175mm shall have handrails that :         (a) Are on both sides;         (b) Are placed at a height of between 800mm and 900mm above the floor level; and         (c) Are continuous along the entire length of the ramp |  |  |  |  |
| Code on<br>Accessibility<br>in the built<br>environment<br>2013 | 4.6.6.2       | <b>Ramp Handrails</b><br>Handrail extensions shall extend horizontally for a distance of 300mm or<br>more beyond the top and bottom of the ramp to provide support for persons<br>who may need help to negotiate the ramp                                                           |  |  |  |  |

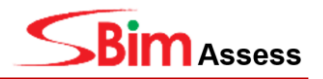

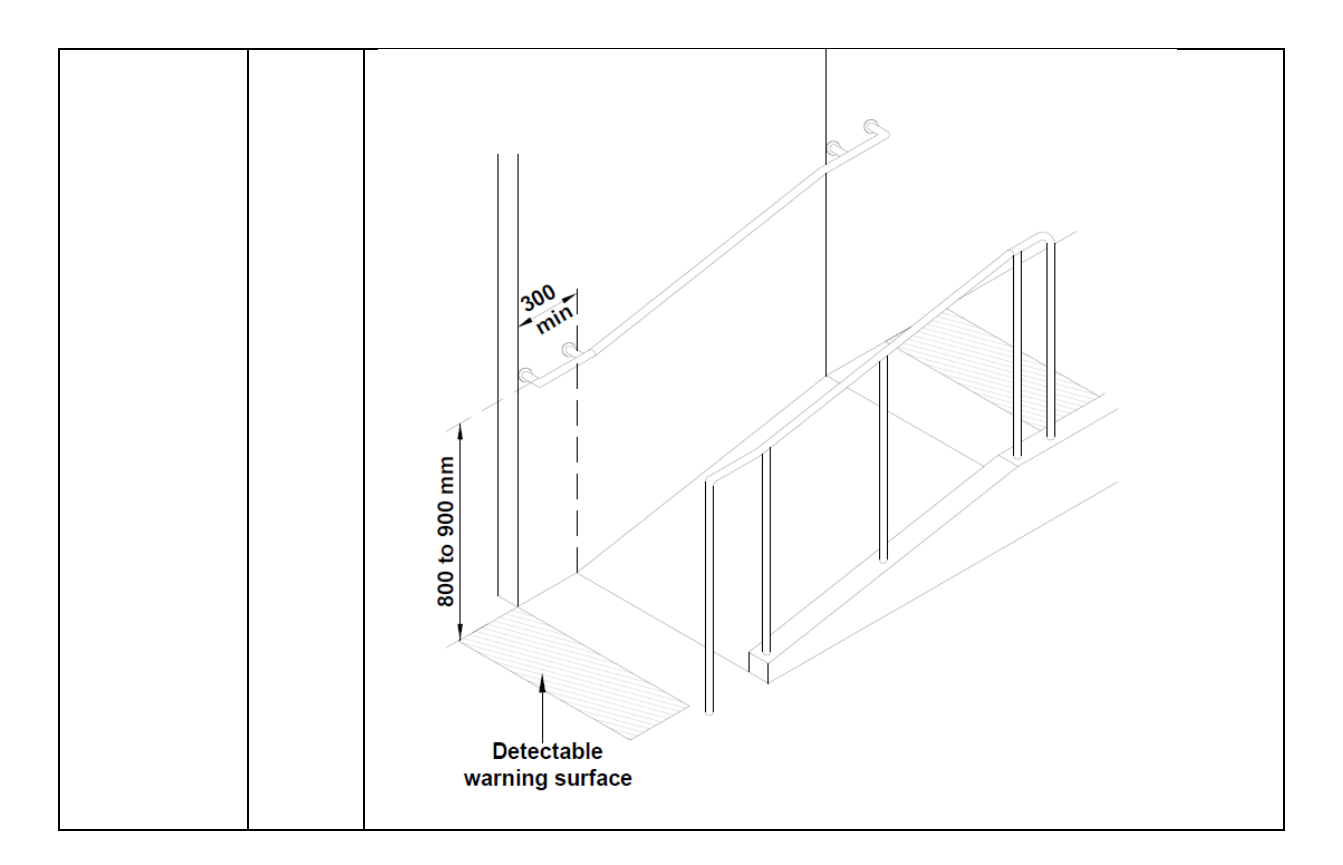

## 3.3.2 Setting of Accessible Ramp

In the SBim Assess, items related to ramp are checked only for the accessible ramp. So accessible ramp is defined by using 'BCA\_Accessible' property. (Clause No. 4.5.1, 4.6.5.2, 4.6.6.1, 4.6.6.2)

| Project Parameters    |                                                                             |  |  |
|-----------------------|-----------------------------------------------------------------------------|--|--|
| Name                  | BCA_Accessible                                                              |  |  |
| Discipline            | Common                                                                      |  |  |
| Type of Parameter     | Yes/No                                                                      |  |  |
| Group parameter under | Identity Data                                                               |  |  |
| Categories            | Ramps                                                                       |  |  |
| Parameter Type        | Select ' <b>Instance'</b> and select<br>'Values are aligned per group type' |  |  |

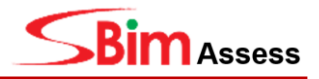

## Create the Accessible Ramp

Create an accessible ramp object by adding the accessible property to the ramp object:

The configuration screen in Revit is shown below Figure 19.

- Identity Data:
  - BCA\_Accessible : Yes(Tick)

| Properties Access          | sible Ramp       | × —      |                                         |                                                                                                    |                                                                                                    |
|----------------------------|------------------|----------|-----------------------------------------|----------------------------------------------------------------------------------------------------|----------------------------------------------------------------------------------------------------|
|                            | ······           | torey    | Level - BCAA_ArchI_140413_OKv2.0003.rvt |                                                                                                    | 23 3D View: (3D) - BCAA_Archi_140413_0Kv2.0003.rvt                                                                                                    |
| Ramp<br>Ramp 1 is to 12    |                  | -        |                                         |                                                                                                    | Lemporary Hide/Isolate                                                                                                    |
| Ramps (1)                  | V 🖓 Edit 1       | Туре     |                                         | e                                                                                                    | the later of the later of the l |
| Constraints                | /                | *        |                                         |                                                                                                    |                                                                                                    |
| Base Level                 | BASEMENT PLAN    |          |                                         |                                                                                                    |                                                                                                    |
| Base Offset                | -925.0           |          |                                         |                                                                                                    |                                                                                                    |
| Top Level                  | DRIVEWAY LEVEL   |          |                                         |                                                                                                    | Intension                                                                                                    |
| Top Offset                 | 0.0              |          |                                         |                                                                                                    | Extension                                                                                                    |
| Multistory Top Level       | None             |          |                                         | and the second second s |                                                                                                    |
| Graphics                   |                  | *        |                                         |                                                                                                    | No. 1997                                                                                                    |
| Up text                    | UP               |          |                                         |                                                                                                    | No. 1997                                                                                                    |
| Down text                  | DN               |          |                                         |                                                                                                    |                                                                                                    |
| Up label                   |                  |          | ` m→                                    |                                                                                                    | The second second secon |
| Down label                 |                  |          | ~~~~~                                   |                                                                                                    |                                                                                                    |
| Show Up arrow in all views |                  |          |                                         |                                                                                                    |                                                                                                    |
| Dimensions                 |                  | *        |                                         |                                                                                                    |                                                                                                    |
| Width                      | 3600.0           |          |                                         |                                                                                                    |                                                                                                    |
| Identity Data              |                  | *        |                                         |                                                                                                    |                                                                                                    |
| Image                      |                  |          |                                         |                                                                                                    |                                                                                                    |
| Comments                   |                  |          |                                         |                                                                                                    |                                                                                                    |
| Mark                       |                  |          |                                         |                                                                                                    |                                                                                                    |
| BCA_Accessible             |                  |          |                                         |                                                                                                    |                                                                                                    |
| Phasing                    |                  | ~        |                                         |                                                                                                    |                                                                                                    |
| Phase Created              | New Construction |          |                                         |                                                                                                    |                                                                                                    |
| Phase Demolished           | None             | Ľ        |                                         |                                                                                                    |                                                                                                    |
| IFC Parameters             |                  | <b>^</b> |                                         | v                                                                                                    |                                                                                                    |
| RequiredSlope              |                  | D 🔅      | 34-124-11-1                             | ي. <                                                                                                    | 1:100 🖾 🗃 🗽 💃 🖘 🥀 約 🎯 兄 9 🖽 🛞 🗇 🖬 🗸                                                                                                    |

Figure 19 Setting of Accessible Ramp(Property & Dimension)

| Setting of Ramp                          |                   |                                                                                                    |  |  |
|------------------------------------------|-------------------|----------------------------------------------------------------------------------------------------|--|--|
| Regulation                               | Revit Category    | Insert Data                                                                                                    |  |  |
| 4.5.1 Gradient Change                    |                   | Change level: 0-15mm ≤ gradient 1:2<br>Change level: 15-50mm ≤ gradient 1:5<br>Change level: 50-200mm ≤ gradient 1:10<br>Change level:<br>more than 200mm ≤ gradient 1:12 |  |  |
| 4.6.5.2 Size of Landing                  | Width             | More than <b>1500mm</b>                                                                                                    |  |  |
| 4.6.6.1 Handrail Both Sides & Continuous | Railing           | Railing object is existed on <b>both sides &amp;</b><br>Continuous                                                                                                    |  |  |
| 4.6.6.2 Handrail Extension               | Railing extension | More than 300mm                                                                                                    |  |  |

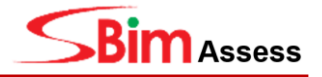

## 4 Horizontal Circulation

All spaces in the model should be classified according to the "SG\_Name" classification.

Setting of 'SG\_Name' Property (Refer to Section 1.2 for details on how to set up)

| Project Parameters    |                                                                             |  |  |
|-----------------------|-----------------------------------------------------------------------------|--|--|
| Name                  | SG_Name                                                                     |  |  |
| Discipline            | Common                                                                      |  |  |
| Type of Parameter     | Text                                                                        |  |  |
| Group parameter under | Identity Data                                                               |  |  |
| Categories            | Rooms, Areas                                                                |  |  |
| Parameter Type        | Select ' <b>Instance'</b> and select<br>'Values are aligned per group type' |  |  |

## 4.1 Headroom

## 4.1.1 Regulation of Headroom

| Document             | Clause<br>No. | Regulation                                                                                                    |
|----------------------|---------------|----------------------------------------------------------------------------------------------------|
| Approved<br>Document | C.3.2.1       | Headroom<br>The headroom of every room, access route and circulation space shall<br>not be less than <b>2.0m</b>     |
| Approved<br>Document | C.3.2.2       | Headroom<br>For sheltered car parks, the headroom at parking lots and driveway<br>shall not be less than <b>2.2m</b> |

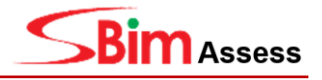

### 4.1.2 Naming – Space (Room)

Space object is required for all spaces where headroom checking is required, except for circular staircases and spaces which are exempted from headroom checking. (*Refer to Table 6*)

#### Space Naming Rules Cases:

| Headroom  | <ul> <li>Room (All Rooms)</li> <li>Circulation Space: Corridor, Lobby, Hall etc.</li> <li>SG_Name: CIRCULATION_SPACE, STAIRCASE</li> </ul>                                                       |
|-----------|----------------------------------------------------------------------------------------------------|
| Exemption | <ul> <li>Store Room</li> <li>Equipment Room</li> <li>Mechanical Room</li> <li>Attic Level (Building Storey): space area &lt; 10m<sup>2</sup></li> <li>SG_Name; STORE_ROOM, MEP, ATTIC</li> </ul> |

Among the exemption items, if the area of the space object included in the **Attic Level is less than 10m**<sup>2</sup>, all objects are excluded from the headroom checking.

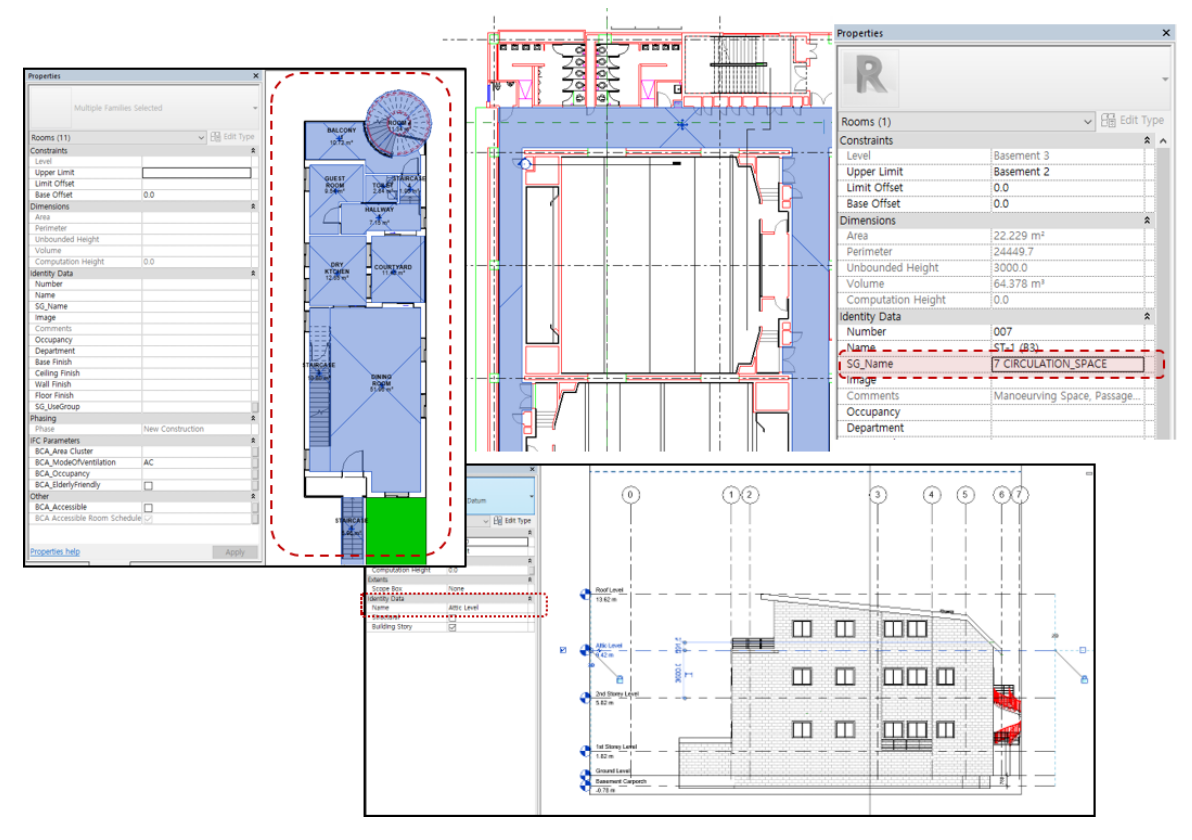

Figure 20. Room Objects for Headroom Checking

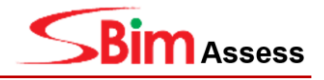

#### 4.1.3 Headroom Check for Driveway, Parking Lot Objects

Driveway and Parking lot objects are required for headroom checking, with the SG\_Name: "PARKING".

To create a **space object**, the steps are as follow:

#### (Revit $\rightarrow$ Architecture $\rightarrow$ Room $\rightarrow$ Properties $\rightarrow$ Identity Data)

• **SG\_Name:** PARKING

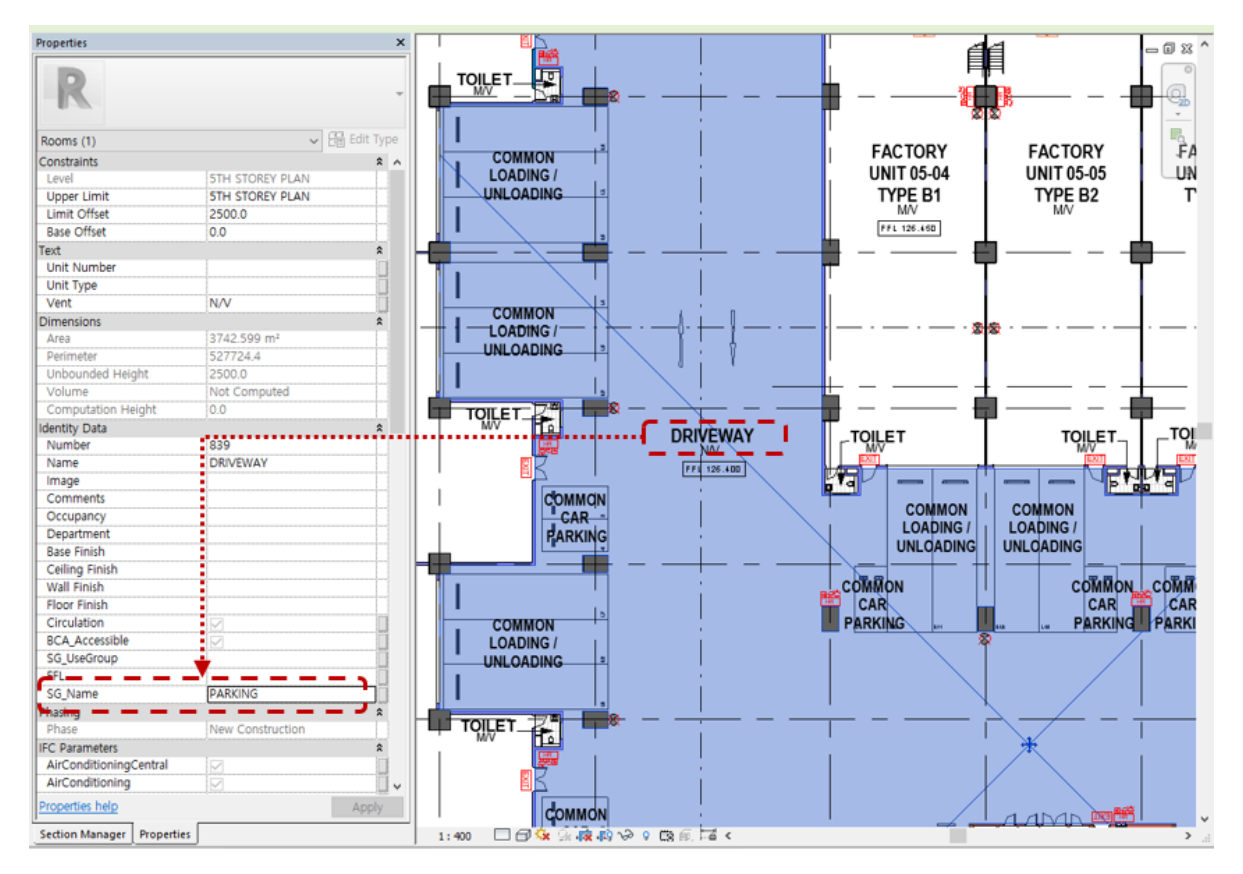

Figure 21. Settings of Space Object (Room) for Driveway

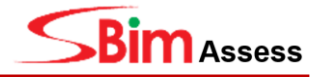

#### Creating a Driveway by using Mass

The steps are as follows: (Revit  $\rightarrow$  Massing & Site  $\rightarrow$  In-Place Mass  $\rightarrow$  SG\_Name: 'PARKING"  $\rightarrow$  Drawing mass line  $\rightarrow$  Create Form  $\rightarrow$  Solid Form  $\rightarrow$  Finish Mass)

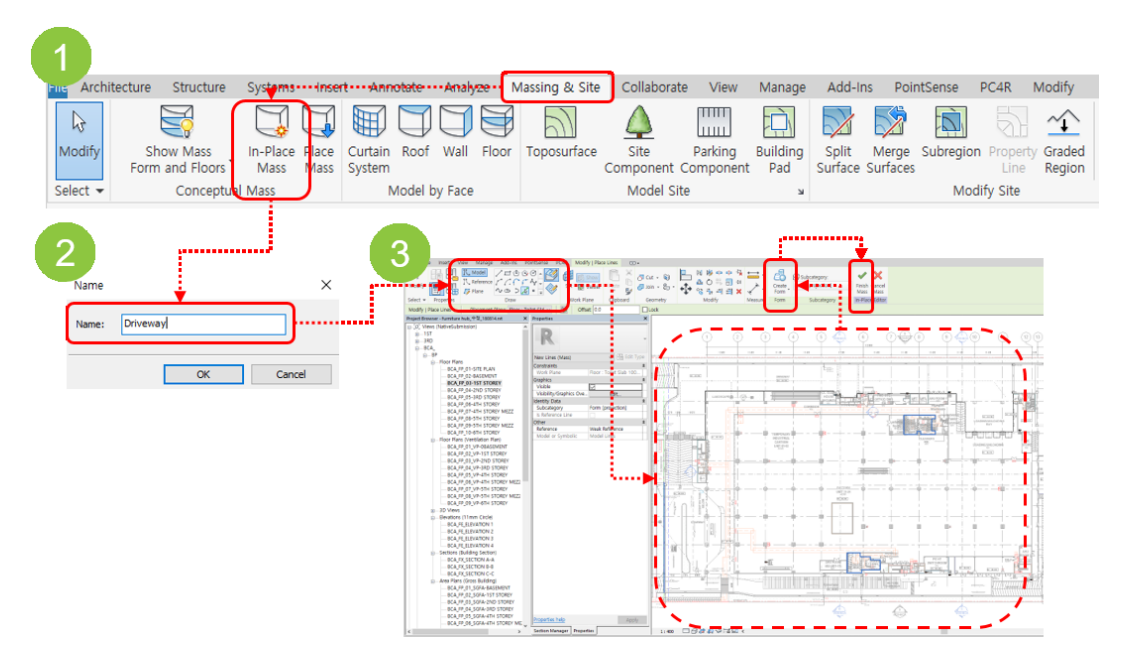

Figure 22. Drawing Order of Driveway by using Mass function

#### Creating a Driveway by using Slab

The steps are as follows: (Revit  $\rightarrow$  Architecture  $\rightarrow$  Floor  $\rightarrow$  Edit Type  $\rightarrow$  Duplicate  $\rightarrow$  Name: 'Driveway'  $\rightarrow$  Drawing floor's outline  $\rightarrow$  Finish)

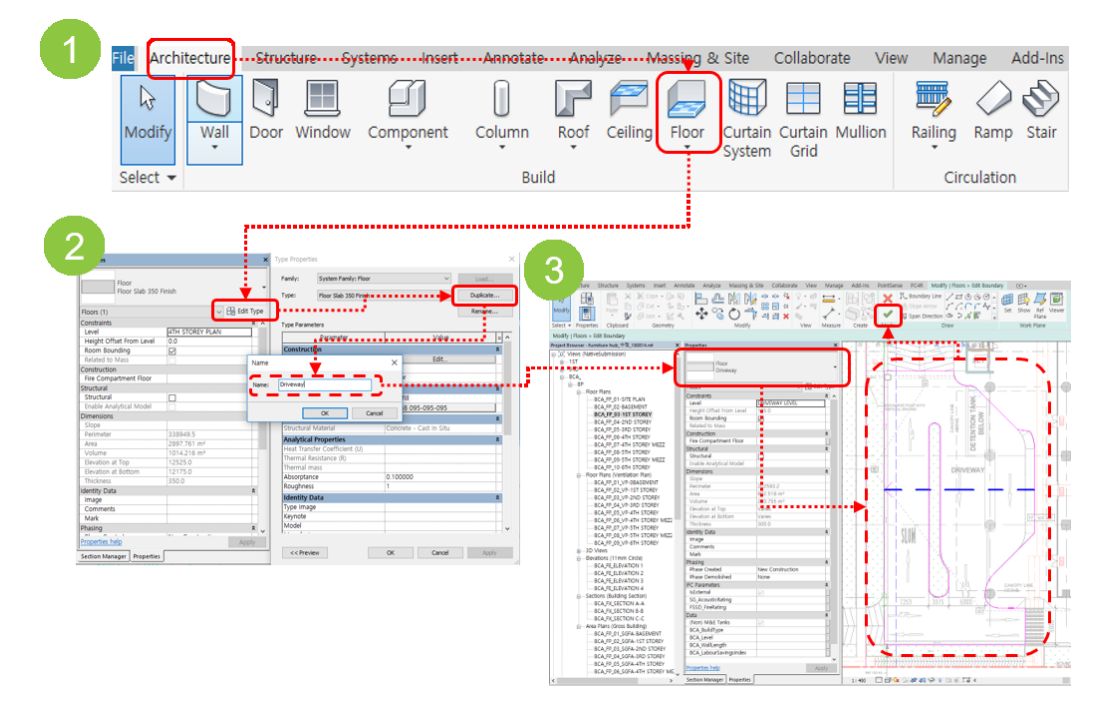

Figure 23. Drawing Order of Driveway by using Floor function

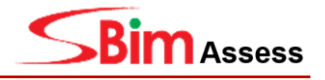

#### Creating a Car Parking Lot by using Parking Component

User must follow how to define the **Parking Lot** (Section 2.1) by placing the Car Parking Lot Object.

• **SG\_Name:** Parking\_Lot

| Massing & Site C   | ollaborate View               | Type Properties                                                        | × ×                   | Properties         | ×                              |
|--------------------|-------------------------------|------------------------------------------------------------------------|-----------------------|--------------------|--------------------------------|
| Toposurface Site   | Parking Bu                    | Family: Car Parking Lot Type: Standard Car Parking Lot Type Parameters | Coad Cuplicate Rename | Car Par<br>Standar | king Lot<br>rd Car Parking Lot |
| compon             | 1 au                          | Parameter                                                              | Value = ^             | Parking (1)        | 🗸 🔠 Edit Type                  |
| Mode               | el Site                       | Materials and Finishes                                                 | ۵                     | Constraints        |                                |
|                    |                               | Material                                                               | Paint - White Lining  | Constraints        |                                |
| Properties         |                               | Dimensions                                                             | *                     | Level              | Basement 2                     |
| Car Par<br>Standar | king Lot<br>d Car Parking Lot | Parking Length                                                         | 4800.0                | Host               | Level : Basement 2             |
|                    | CD C III                      | Parking Width                                                          | 2400.0                | 0.00               |                                |
| Parking (1)        | ~ Em Edit                     | Islandity Data                                                         | 8                     | Offset             | 0.0                            |
| Level              | Basement 2                    | Identity Data                                                          |                       |                    |                                |
| Host               | Level : Basement              | Keynote                                                                | Q22/185               | Moves With Near    |                                |
| Offset             | 0.0                           | Type Image                                                             |                       |                    | البيا                          |
| Identity Data      |                               | Type mage                                                              |                       | Ildentity Data     | 2                              |
| Image              |                               | Model                                                                  |                       |                    |                                |
| Comments           |                               | Manufacturer                                                           |                       | Image              |                                |
| Mark               |                               |                                                                        |                       |                    |                                |
| BCA_Accessible     |                               | Type Comments                                                          |                       | Comments           |                                |
| SG_Name            | Parking_Lot                   | URL                                                                    |                       |                    |                                |
| Phasing            |                               |                                                                        | +                     | Mark               |                                |
| Phase Created      | New Construction              | Description                                                            |                       | IN GIR             |                                |
| Phase Demolished   | INONE                         | Assembly Code                                                          |                       | BCA_Accessible     |                                |
|                    |                               | Cost                                                                   |                       |                    |                                |
|                    |                               | Assembly Description                                                   |                       | BCA_FamilyFriendly |                                |
|                    |                               | Type Mark                                                              | ~ ~                   | SG_Name            | Parking_Lot                    |
|                    |                               | Ionaidea Marka                                                         |                       | Phasing            | *                              |
|                    |                               | << Preview OK                                                          | Cancel Apply          | Phase Created      | New Construction               |
|                    |                               |                                                                        |                       | Phase Demolished   | None                           |

Figure 24. Place the Car Parking Lot Objects for the Headroom Checking

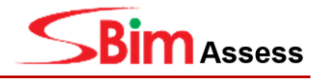

## 4.2 Door

## 4.2.1 Regulations of Door

| Document                                                        | Clause<br>No. | Regulation                                                                                                    |
|-----------------------------------------------------------------|---------------|----------------------------------------------------------------------------------------------------|
| Code on<br>Accessibility<br>in the built<br>environment<br>2013 | 4.4           | <b>Door</b><br>Width of Clear opening Sliding / Swing Door is more than <b>850mm</b>                                                                                                    |
| Code on<br>Accessibility<br>in the built<br>environment<br>2013 | 4.4.6.1       | <ul> <li>Manoeuvring Space</li> <li>(a) On the pull side, a minimum space of 600mm adjacent to the leading edge of the door with a minimum clear floor space of 1500mm wide by 1500mm deep; and</li> <li>(b) On the push side, a minimum space of 300mm adjacent to the leading edge of the door with a minimum clear floor space of 1200mm by 1200mm deep.</li> <li>1500 min the push side, a minimum space of 300mm adjacent to the leading edge of the door with a minimum clear floor space of 1200mm by 1200mm deep.</li> <li>1500 min the push side, a minimum space of 300mm adjacent to the leading edge of the door with a minimum clear floor space of 1200mm by 1200mm deep.</li> <li>1500 min the push side the door with a minimum clear floor space of 1200 min the push side the door with a minimum clear floor space of 1200 min the push side the push side the push s</li></ul> |

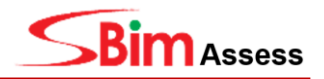

#### 4.2.2 Creating an Accessible Door

The checking of "Clear Door Width" and "Manoeuvring Space" applies to all Accessible Doors.

To create an accessible door, there are 2 methods:

- (a) Adding "BCA\_Accessible" property to the Door
- (b) Creating an "Accessible Route" which is in contact with the Door

#### Adding the 'BCA\_Accessible' Property

For information on modifying Revit Project Property, please refer to Section 1.2.

| Project parameters    |                                                                             |  |  |
|-----------------------|-----------------------------------------------------------------------------|--|--|
| Name                  | BCA_Accessible                                                              |  |  |
| Discipline            | Common                                                                      |  |  |
| Type of Parameter     | Yes/No                                                                      |  |  |
| Group parameter under | Identity Data                                                               |  |  |
| Categories            | Doors                                                                       |  |  |
| Parameter Type        | Select ' <b>Instance'</b> and select<br>'Values are aligned per group type' |  |  |

Check the 'BCA\_Accessible' checkbox

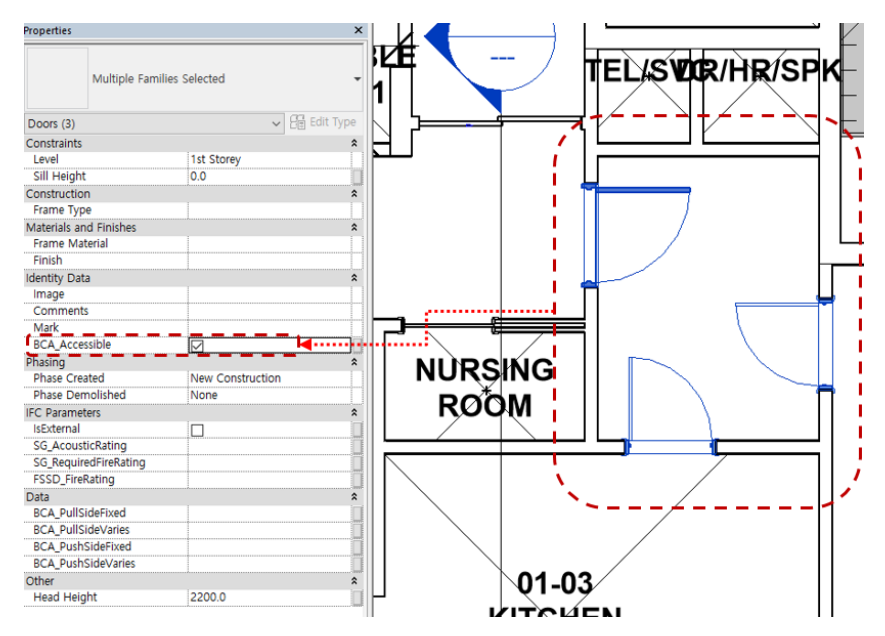

Figure 26. Accessible Door by using Property

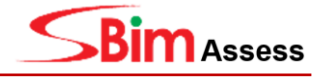

#### **Creating an Accessible Route**

Accessible Route on the door is defined by must placing the 'Accessible Route' on the door.

To create an accessible route, the steps are as follows (Refer to Section 4.3.2 for more details):

## (Revit $\rightarrow$ Architecture $\rightarrow$ Component $\rightarrow$ Place a component $\rightarrow$ Draw the 'SG\_Name: Accessible Route' on the door)

The system is able to check all the cases shown in **Figure 27** where the 'Accessible Route' is drawn on the door.

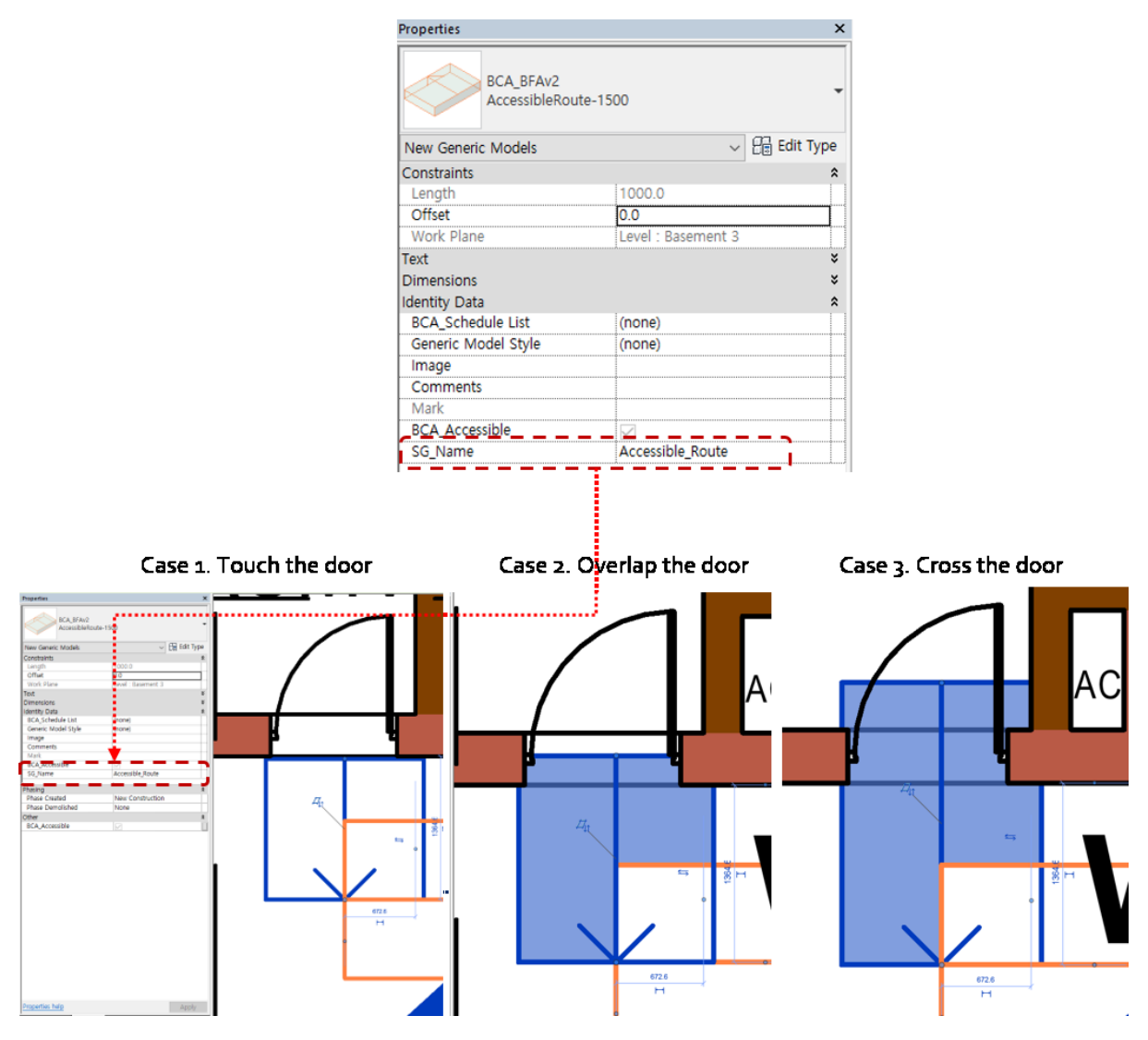

Figure 27. Drawing Method for the Accessible Door

#### Caution!

Do not use door objects with clearance box provided in the previous BCA Template. As the clearance box is recognized as a door object, it is difficult to check the door clear opening accurately.

In cases where the door is part of the curtain wall panel, the mullion around the curtain wall door must be removed because the curtain wall mullion may collide with the boundary of manoeuvring space.

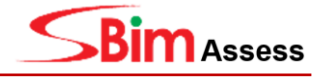

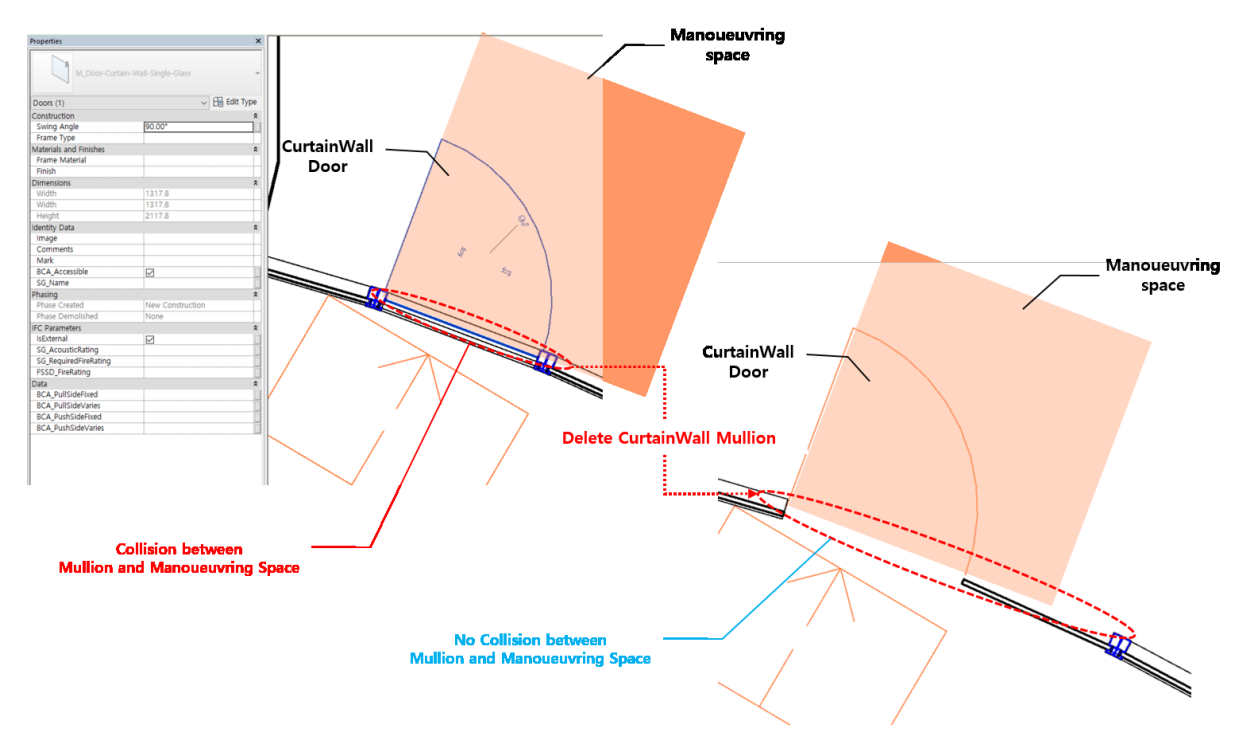

Figure 28. Collision around the Curtain Wall Mullion

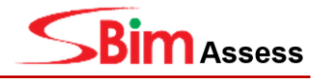

## 4.3 Accessible Route

## 4.3.1 Regulation of Accessible Route

| Document                                                | Clause<br>No.                                                                                                    | Regulation                                                                                                    |        |
|---------------------------------------------------------|----------------------------------------------------------------------------------------------------|----------------------------------------------------------------------------------------------------|--------|
| No.                                                     | Accessible Routes, Corridors and Paths The minimum width of the accessible routes, corr be as prescribe in Table 7. Table 7. Accessible Route Wid Building Type | ridors and paths shall<br><i>Iths</i><br>Minimum width<br>of<br>accessible route                                                                                                    |        |
| Code on<br>Accessibility<br>in the built<br>environment | 4.2                                                                                                    | Residential developments, hotels, boarding<br>houses, service apartments, workers'<br>dormitories, hotels, halls of residence or<br>dormitories etc.<br>Schools, office buildings<br>Factories, workshops, industrial buildings and<br>offices/showroom areas in warehouse                                                                                                    | 1500mm |
| 2013                                                    |                                                                                                    | Universities, colleges and similar institutions of<br>learning<br>Parks, open spaces and places of public resort<br>Sport complexes and public swimming pools<br>MRT stations and bus interchanges and<br>passenger terminals<br>Shopping centres or food centres, restaurants<br>and eating establishments<br>Hospitals, nursing homes, welfare homes and<br>homes for the aged | 1800mm |

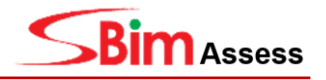

#### 4.3.2 Creating an Accessible Route

For the checking of "Primary Accessible Route Width for Wheelchair Users", the Accessible Route in the space is defined by creating an accessible route.

**Setting of 'SG\_Name' Property** (*Refer to Section 1.2 for details on how to set up*)

| Project Parameters    |                                                                            |  |  |
|-----------------------|----------------------------------------------------------------------------|--|--|
| Name                  | SG_Name                                                                    |  |  |
| Discipline            | Common                                                                     |  |  |
| Type of Parameter     | Text                                                                       |  |  |
| Group parameter under | Identity Data                                                              |  |  |
| Categories            | Generic Models                                                             |  |  |
| Parameter Type        | Select <b>'Instance'</b> and select<br>'Values are aligned per group type' |  |  |

To create an accessible route, the steps are as follows:

## (Revit $\rightarrow$ Architecture $\rightarrow$ Component $\rightarrow$ Place a component $\rightarrow$ Draw the 'Accessible Route' in the space (Route part))

- Family: BCA\_BFAv2
- Type: AccessibleRoute-1500/1800
- Identity Data:
  - SG\_Name: Accessible\_Route
- Dimensions:
  - Accessible Route width: 1500mm (Typology: Residential Development/Industrial/Institution/School)
  - Accessible Route width: 1800mm (Typology: Commercial, Bridge, Jetty, Parks etc)

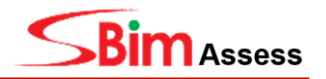

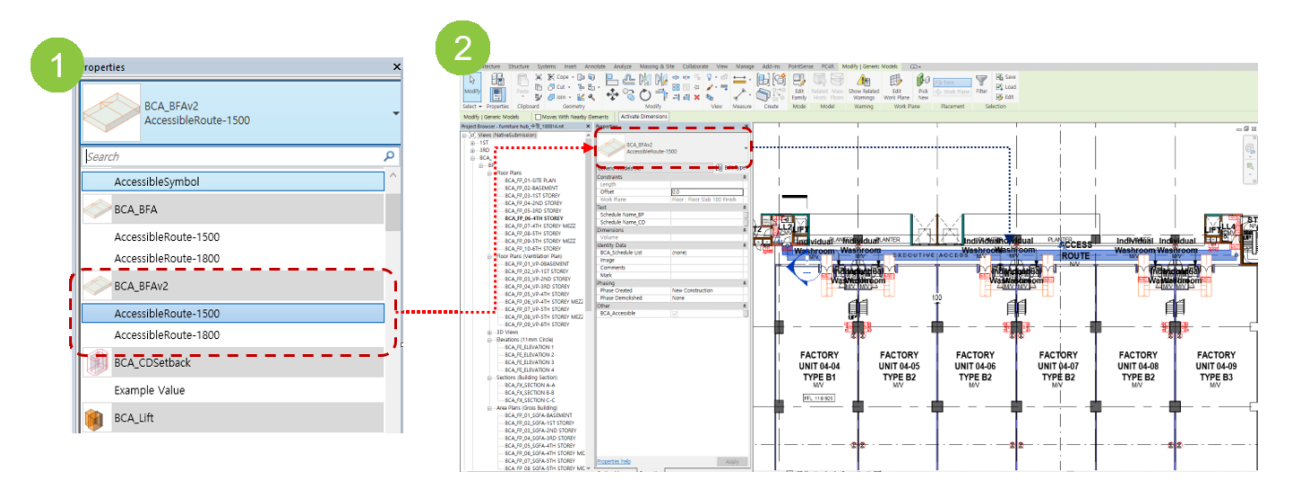

Users must place the 'Accessible Route' in the Access Route space as follows:

Figure 29. Drawing the Accessible Route in the Access Route Space

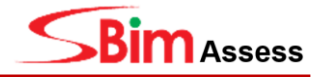

## 5 Sanitary Provision

## 5.1 Naming – Space (Sanitary)

#### Create the WC Compartment / Individual Washroom

Space objects are required for Sanitary provision checking.

Space Naming Rules Special Cases:

- For the Toilet Cluster SG\_Name: **WASHROOM** / Reference: **Toilet Cluster** (using Area function)
- For the WC Compartment SG\_Name: **WASHROOM\_COMPARTMENT** (using Room function)
- For the Individual Washroom SG\_Name: WASHROOM (using Room function)

**Setting of 'SG\_Name' Property** (*Refer to Section 1.2 for details on how to set up*)

| Project Parameters    |                                                                             |  |  |
|-----------------------|-----------------------------------------------------------------------------|--|--|
| Name                  | SG_Name                                                                     |  |  |
| Discipline            | Common                                                                      |  |  |
| Type of Parameter     | Text                                                                        |  |  |
| Group parameter under | Identity Data                                                               |  |  |
| Categories            | Rooms, Areas                                                                |  |  |
| Parameter Type        | Select ' <b>Instance'</b> and select<br>'Values are aligned per group type' |  |  |

Users must specify the SG\_Name under: Properties → Identity Data → SG\_Name

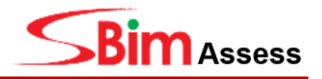

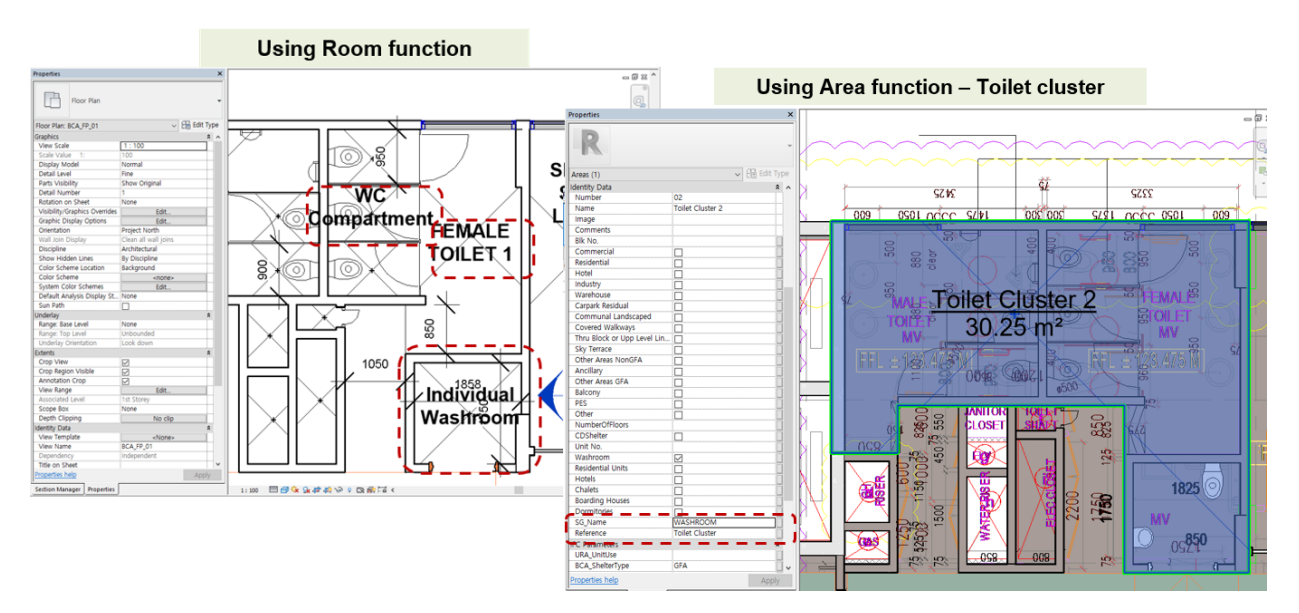

Figure 30. Setting of Room/Area Name for the Sanitary Checking

## 5.2 Setting of the 'BCA\_Accessible' Property

For **Accessible Toilet cluster**, use the '**BCA\_Accessible**' and '**Reference**' property and **SG\_Name** of rooms to define Accessible WC Compartment in Toilet Cluster:

- Toilet = Reference: Toilet Cluster
- Accessible WC Compartment = SG\_Name: WASHROOM\_COMPARTMENT + BCA\_Accessible

For **Accessible Individual Washroom**, use the **'BCA\_Accessible'** property and **SG\_Name** of rooms to define Accessible individual washroom:

• Accessible Individual Washroom = SG\_Name: WASHROOM + BCA\_Accessible

For information on modifying Revit Project Property, refer to Section 1.2.

| Project parameters    |                                           |               |  |
|-----------------------|-------------------------------------------|---------------|--|
| Name                  | BCA_Accessible                            | Reference     |  |
| Discipline            | Common                                    | Common        |  |
| Type of Parameter     | Yes/No                                    | Text          |  |
| Group parameter under | IFC Parameter $\rightarrow$ Identity Data | Identity Data |  |

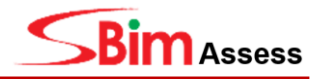

| Categories     | Rooms, Areas                                                                |
|----------------|-----------------------------------------------------------------------------|
| Parameter Type | Select ' <b>Instance'</b> and select<br>'Values are aligned per group type' |

The space names and property definitions for sanitary item checking are shown in the Table 8.

 Table 8: Classification for the Sanitary Checking

| Room<br>Category                     | Used<br>Function | Name                             | BCA_Accessible | Reference         |
|--------------------------------------|------------------|----------------------------------|----------------|-------------------|
| Individual<br>Washroom               | Room             | SG_Name:<br>WASHROOM             | No             | -                 |
| Cluster of Toilet                    | Area             | -                                | No             | Toilet<br>Cluster |
| WC<br>Compartment                    | Room             | SG_Name:<br>WASHROOM_COMPARTMENT | No             | -                 |
| Accessible<br>Individual<br>Washroom | Room             | SG_Name:<br>WASHROOM             | Yes            | -                 |
| Accessible WC<br>Compartment         | Room             | SG_Name:<br>WASHROOM_COMPARTMENT | Yes            | -                 |

## 5.3 Accessible Washroom Provision

## 5.3.1 Regulation of Washroom Provisions

| Document                                                        | Clause<br>No. | Regulation                                                                                                    |
|-----------------------------------------------------------------|---------------|----------------------------------------------------------------------------------------------------|
| Code on<br>Accessibility<br>in the built<br>environment<br>2013 | 5.1.1         | Sanitary Provision<br>At every level of a non-residential building where toilets are provided,<br>at least one accessible individual washroom shall be provided |

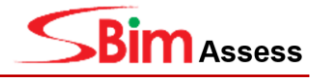

| Code on<br>Accessibility<br>in the built<br>environment<br>2013 | 5.1.2 | Sanitary Provision<br>In non-residential buildings, other than factory, workshop,<br>office/showroom areas in warehouses industrial buildings, where two<br>or more clusters of toilets are provided at the same level but at<br>different locations, the corresponding number of accessible<br>individual washroom shall be provided. Each accessible individual<br>washroom may be replaced with one accessible water closet<br>compartment in the male and female toilets, provided that there is at<br>least one accessible individual washroom on the same level. |
|-----------------------------------------------------------------|-------|----------------------------------------------------------------------------------------------------|
|                                                                 |       | least one accessible individual washroom on the same level.                                                                                                    |

## 5.3.2 Creating the Accessible WC Compartment & Accessible Individual Washroom

The room name and property settings must be defined accurately (Table 8) for the checking of the **Provision of Accessible WC Compartment** and **Accessible Individual Washroom**.

- Toilet Cluster = Reference: "Toilet Cluster"
- Accessible WC Compartment = BCA\_Accessible' + SG\_Name: WASHROOM\_COMPARTMENT +
- Accessible Individual Washroom = 'BCA\_Accessible' + SG\_Name: WASHROOM

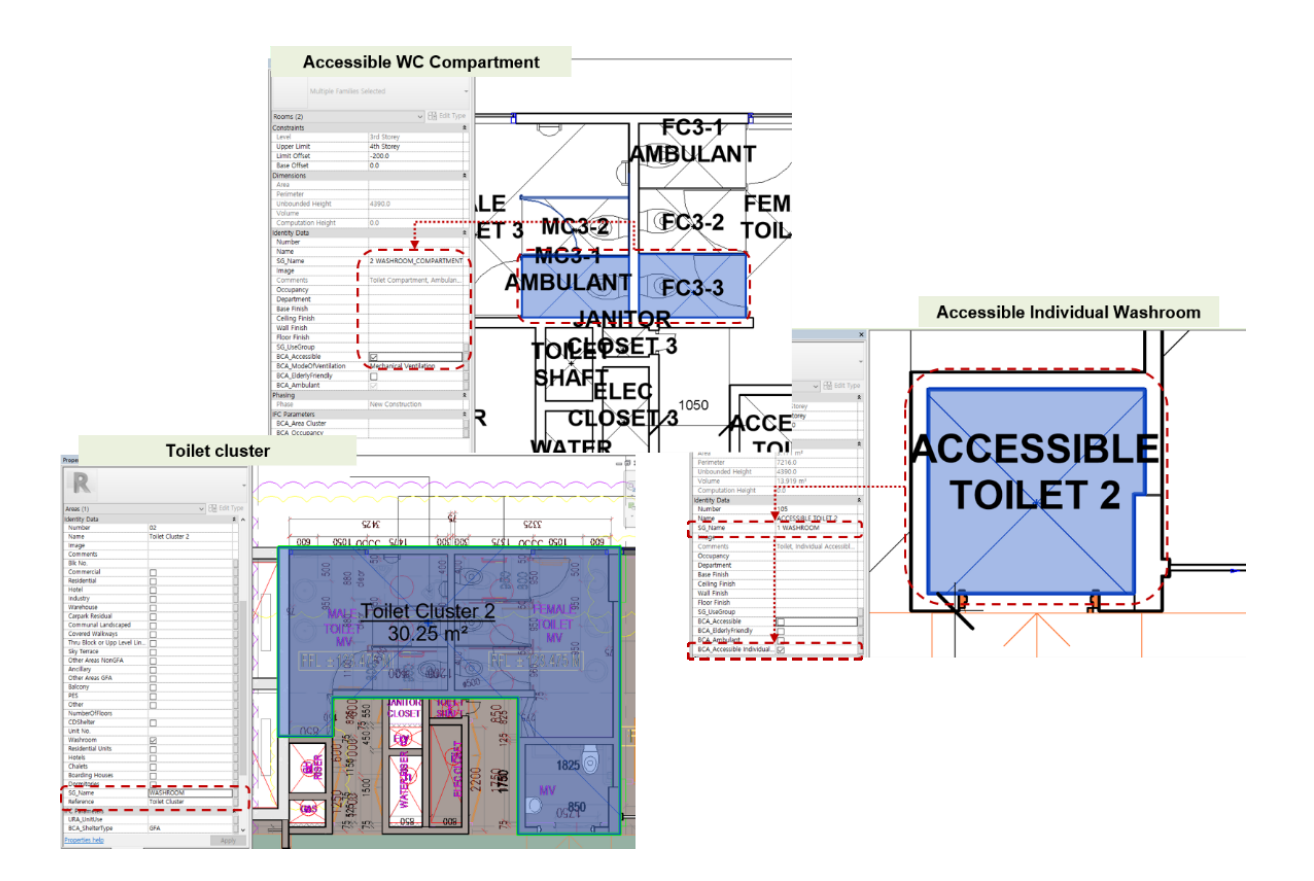

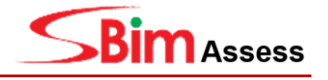

#### Figure 31. Setting of the Accessible Sanitary Rooms

#### Caution!

Toilet (drawn by area function) must contain all WC Compartments within the toilet cluster, as shown as **Figure 31**.

## 5.4 Accessible Individual Washroom

Definitions for Accessible Individual Washroom follow Table 8.

|--|

| Document                                                        | Clause<br>No. | Regulation                                                                                                    |
|-----------------------------------------------------------------|---------------|----------------------------------------------------------------------------------------------------|
| Code on<br>Accessibility<br>in the built<br>environment<br>2013 | 5.2.1.a       | Accessible Individual Washrooms<br>Accessible individual washrooms shall:<br>Have minimum clear dimension between opposite walls of <b>1750mm</b><br>or more                 |
| Code on<br>Accessibility<br>in the built<br>environment<br>2013 | 5.2.1.b       | Accessible Individual Washrooms<br>Accessible individual washrooms shall:<br>Have a clear space of <b>900mm by 1500mm</b> or more adjacent to the<br>water closet;           |
| Code on<br>Accessibility<br>in the built<br>environment<br>2013 | 5.2.2         | Accessible Individual Washrooms<br>An accessible individual washroom for the wheelchair user has clear<br>space in front of WC more than <b>1000mm deep by 880mm width</b> . |
| Code on<br>Accessibility<br>in the built<br>environment<br>2013 | 5.2.1.c       | Accessible Individual Washrooms<br>Accessible individual washrooms shall:<br>Have a clear door opening more than 850mm                                                       |

Note:

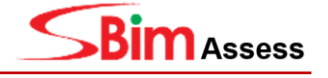

Of the items listed above, checking for **5.2.1.a/5.2.1.c** are automatically checked if they have been modelled accurately. Please refer to the above table for details.

#### 5.4.2 Creating the Water Closet Object

Object Name Specifications: 'Water Closet'

For the checking of Water Closet, the object is classified under SG\_Name: "Water\_Closet".

#### **Create Water Closet Object**

To create a new plumbing fixture object, the steps are as follows:

#### (Revit → System → Plumbing Fixtures → Identity Data → SG\_Name → Water\_Closet)

- Identity Data:
  - SG\_Name: Water\_Closet

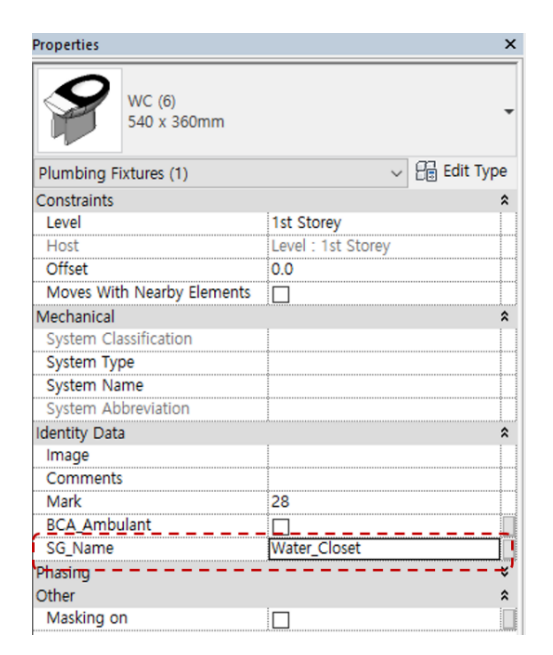

Figure 32. Setting of Water Closet

It is important to specify the word 'Water\_Closet' into the SG\_Name if the IfcFlowTerminal object is meant to be a water closet.

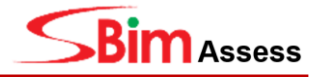

#### 5.4.3 Place the Water Closet Object in Accessible Individual Washroom

Water closets are required for the checking of **Clear space** and **Front space** (Clause No. 5.2.1.b, 5.2.2).

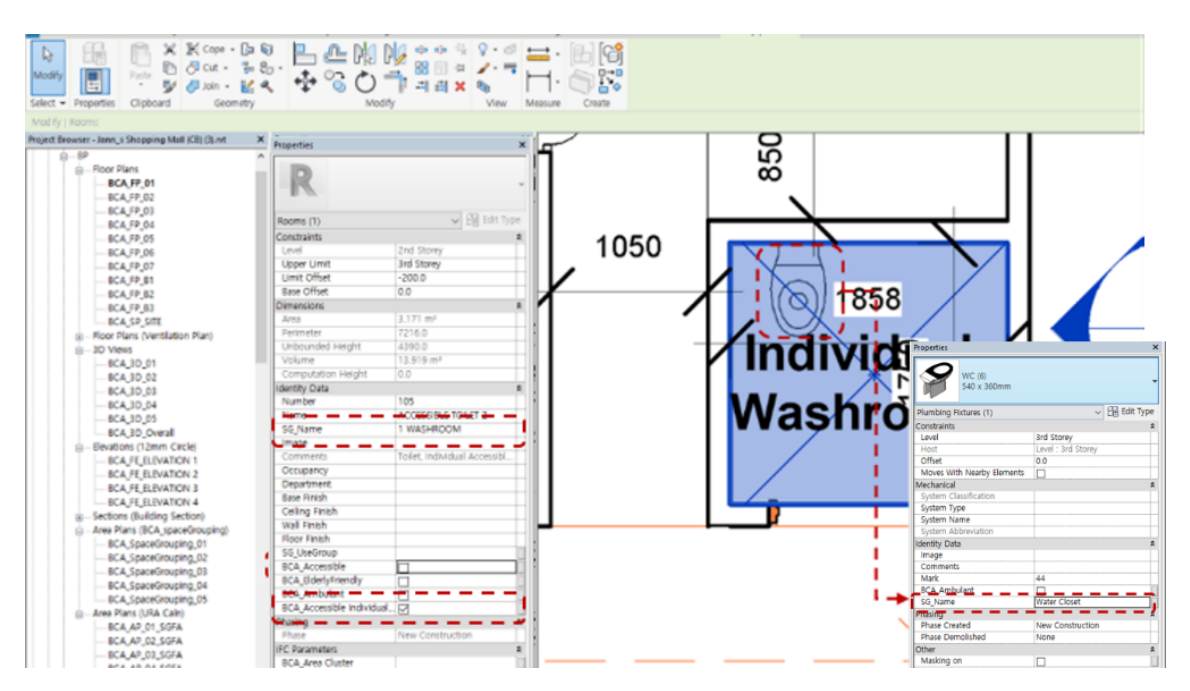

Figure 33. Water Closet Placement in Accessible Individual Washroom

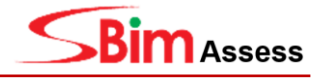

## 6 Ventilation

## 6.1 Ventilation

## 6.1.1 Regulation of Ventilation

| Document             | Clause<br>No. | Regulation                                                                                                    |
|----------------------|---------------|----------------------------------------------------------------------------------------------------|
| Approved<br>Document | G.2.1         | Ventilation<br>Ventilation shall be adequately provided in a building for its intended<br>occupancy                                                                               |
| Approved<br>Document | G.2.2         | Ventilation<br>Residential building, other than houses built by the owners for their<br>own use, shall be provided with natural ventilation for the purpose of<br>paragraph G.2.1 |

## 6.1.2 Setting of Mode of Ventilation

For the checking of ventilation, the ventilation property of each space must be defined by using 'BCA\_ModeofVentilation' property. **Therefore, all rooms must have a Mode of Ventilation value.** 

| Project Parameters    |                                                                             |  |  |
|-----------------------|-----------------------------------------------------------------------------|--|--|
| Name                  | BCA_ModeofVentilation                                                       |  |  |
| Discipline            | Common                                                                      |  |  |
| Type of Parameter     | Text                                                                        |  |  |
| Group parameter under | Identity Data                                                               |  |  |
| Categories            | Rooms,                                                                      |  |  |
| Parameter Type        | Select ' <b>Instance'</b> and select<br>'Values are aligned per group type' |  |  |

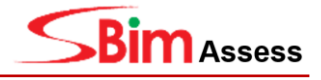

## Setting of Ventilation Window

The configuration screen in Revit is shown below Figure 34.

- Identity Data:
  - BCA\_ModeOfVentilation: Mechanical Ventilation Natural Ventilation

| Propert Mechani       | cal Ventilation                | Proper Natural Ventilation × |                                |  |
|-----------------------|--------------------------------|------------------------------|--------------------------------|--|
| R                     | ÷                              | R                            |                                |  |
| Rooms (1)             | ✓ 🕃 Edit Type                  | Rooms (1)                    | ✓ Contraction Edit Type        |  |
| Constraints           | ×                              | Constraints                  | ¥                              |  |
| Dimensions            | *                              | Dimensions                   | ¥                              |  |
| Identity Data         | *                              | Identity Data                | *                              |  |
| Number                | 084                            | Number                       | 084                            |  |
| Name                  | 02-01 KITCHEN                  | Name                         | 02-01 KITCHEN                  |  |
| SG_Name               | 10 EATING_PLACE                | SG_Name                      | 10 EATING_PLACE                |  |
| Image                 |                                | Image                        |                                |  |
| Comments              | Cafeteria, Foodcourt, Cafe, Ko | Comments                     | Cafeteria, Foodcourt, Cafe, Ko |  |
| Occupancy             |                                | Occupancy                    |                                |  |
| Department            |                                | Department                   |                                |  |
| Base Finish           |                                | Base Finish                  |                                |  |
| Ceiling Finish        | 5                              | Ceiling Finish               |                                |  |
| Wall Finish           | <b>V</b>                       | Wall Finish                  |                                |  |
| Floor Finish          |                                | Floor Finish                 |                                |  |
| SG_UseGroup           |                                | SG_UseGroup                  |                                |  |
| BCA_Accessible        |                                | BCA_Accessible               |                                |  |
| BCA_ModeOfVentilation | Mechanical Ventilation         | BCA_ModeOfVentilation        | Natural Ventilation            |  |
| BCA_ElderlyFriendly   |                                | BCA_ElderlyFriendly          |                                |  |
| BCA_Ambulant          |                                | BCA_Ambulant                 |                                |  |
| Phasing               | A                              | Phasing                      | \$                             |  |
| Phase                 | New Construction               | Phase                        | New Construction               |  |
| IFC Parameters        | *                              | IFC Parameters               | \$                             |  |
| BCA_Area Cluster      |                                | BCA_Area Cluster             |                                |  |
| BCA_Occupancy         |                                | BCA_Occupancy                |                                |  |

Figure 34. Setting of Mode of Ventilation

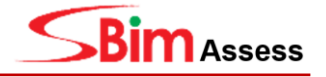

## 6.2 Natural Ventilation

| 6.2.1 | Regulation of Natural | Ventilation |
|-------|-----------------------|-------------|
|-------|-----------------------|-------------|

| Document             | Clause No.    | Regulation                                                                                                    |                                                                                                    |  |
|----------------------|---------------|----------------------------------------------------------------------------------------------------|----------------------------------------------------------------------------------------------------|--|
|                      |               | Natural Ventilation                                                                                                    |                                                                                                    |  |
| Approved<br>Document | G.3.2.1       | Natural ventilation shall be provided by means of one or more openable windows or other openings with an aggregate area of not less than - |                                                                                                    |  |
|                      |               | Natural Ventilation                                                                                                    |                                                                                                    |  |
| Approved<br>Document | G.3.2.1.a     | Natural ventilation shall be pro<br>openable windows or other ope<br>less than<br>(a) 5% of the floor area of                              | ovided by means of one or more<br>nings with an aggregate area of not<br>f the room or space required to be |  |
|                      |               | ventilated;                                                                                                    |                                                                                                    |  |
|                      |               | Natural Ventilation                                                                                                    |                                                                                                    |  |
| Approved<br>Document | G.3.2.2.b     | The windows or other openings shall be located such that they open to –                                                                    |                                                                                                    |  |
|                      |               | (b) An airwell with a minimu                                                                                                    | m width of 3.0m                                                                                             |  |
|                      |               | Natural Ventilation                                                                                                    |                                                                                                    |  |
|                      |               | The windows or other openings to –                                                                                                    | shall be located such that they open                                                                        |  |
| Approved             | G.3.2.2.b(i)  | An airwell with a minimum width to the sky complying with Table C                                                                          | of 3.0m and a minimum area open<br>G.3.2.2(a)                                                               |  |
| Document             |               | Height                                                                                                    | Minimum airwell size (m <sup>2</sup> )                                                                      |  |
|                      |               | <= 30m                                                                                                    | 10                                                                                                    |  |
|                      |               | Subsequent 3m                                                                                                    | +1                                                                                                    |  |
|                      |               | Table G.3.2.2(a) – Dimen                                                                                                    | sion of airwells                                                                                            |  |
|                      |               | Natural Ventilation                                                                                                    |                                                                                                    |  |
|                      |               | The windows or other openings to –                                                                                                    | shall be located such that they open                                                                        |  |
| Approved<br>Document |               | An airwell with a minimum width to the sky complying with Table C                                                                          | of 3.0m and a minimum area open<br>6.3.2.2(a)                                                               |  |
|                      | G.J.Z.Z.D(II) | Height                                                                                                    | Minimum airwell size (m <sup>2</sup> )                                                                      |  |
|                      |               | <= 30m                                                                                                    | 10                                                                                                    |  |
|                      |               | Subsequent 3m                                                                                                    | +1                                                                                                    |  |
|                      |               | Table G.3.2.2(a) – Dimen                                                                                                    | sion of airwells                                                                                            |  |

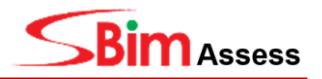

## 6.2.2 Setting for the Natural Ventilation Checking

For the checking of natural ventilation area, use the 'BCA\_VentilationOpening' property to define the ventilation rate of the windows, and define the airwell using SG\_Name.

| Project parameters    |                                                                  |               |  |
|-----------------------|------------------------------------------------------------------|---------------|--|
| Name                  | BCA_VentilationOpening                                           | SG_Name       |  |
| Discipline            | Common                                                           | Common        |  |
| Type of Parameter     | Integer                                                          | Text          |  |
| Group parameter under | Identity Data                                                    | Identity Data |  |
| Categories            | Windows                                                          | Rooms         |  |
| Parameter Type        | Select 'Instance' and select 'Values are aligned per group type' |               |  |

### 6.2.3 Create the Ventilation Windows

Ventilation Windows are required for the checking of natural ventilation area ratio (Clause No.G.3.2.1, G.3.2.1.a, G.3.2.2.b, G.3.2.2.b(i), G.3.2.2.b.(ii)).

To create a new plumbing fixture object, the steps are as follows:

#### (Revit $\rightarrow$ Architecture $\rightarrow$ Window $\rightarrow$ Identity Data $\rightarrow$ BCA\_VentilationOpening $\rightarrow$ 0-100)

- Identity Data:
  - BCA\_VentilationOpening: 0-100(Percentage value)

| Ventilation Window     |                                  |                  |        |      |
|------------------------|----------------------------------|------------------|--------|------|
| Propert                | ventilatio                       |                  |        | ×    |
|                        | Side hung casement2<br>1000/1200 |                  |        | •    |
| Windows (1             | )                                | ~                | 🔠 Edit | Туре |
| Constraints            |                                  |                  |        | ¥    |
| Identity Data          | 8                                |                  |        | *    |
| Image                  |                                  | 0                |        |      |
| Comments               | Comments                         |                  |        |      |
| Mark                   |                                  | 117              |        |      |
| BCA_VentilationOpening |                                  | 80               |        |      |
| Phasing                |                                  |                  |        | - ~  |
| Phase Created          |                                  | New Construction |        |      |
| Phase Den              | nolished                         | None             |        |      |
| IFC Parameters         |                                  |                  | *      |      |
| SG_AcousticRating      |                                  |                  |        |      |
| SG_RequiredFireRating  |                                  |                  |        |      |
| FSSD_FireRating        |                                  |                  |        |      |
| Other                  |                                  |                  |        | \$   |
| Head Heig              | ht                               | 2000.0           |        |      |

Figure 35. Setting of Ventilation Window

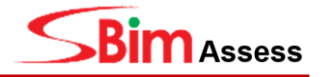

#### 6.2.4 Space Naming - Airwell

For the checking Airwell related items, Airwell's space should be specified by using 'SG\_Name' property. (Clause No.G.3.2.2.b, G.3.2.2.b(i), G.3.2.2.b(ii))

| Properties              | Airwell ×                              |                    |
|-------------------------|----------------------------------------|--------------------|
| R                       | Ţ                                      | Ventilation Window |
| Rooms (1)               | ✓ 🔓 Edit Type                          |                    |
| Constraints             | * ^                                    |                    |
| Level                   | 1ST STOREY PLAN                        |                    |
| Upper Limit             | 1ST STOREY PLAN                        |                    |
| Limit Offset            | 2438.4                                 |                    |
| Base Offset             | 0.0                                    |                    |
| Text                    | *                                      |                    |
| Vent                    |                                        |                    |
| Dimensions              | *                                      |                    |
| Area                    | 31.529 m²                              |                    |
| Perimeter               | 25650.0                                |                    |
| Unbounded Height        | 2438.4                                 |                    |
| Volume                  | Not Computed                           | AINWELL            |
| Computation Height      | 0.0                                    |                    |
| Identity Data           | \$                                     |                    |
| Number                  | 132                                    |                    |
| Name                    | AIRWELL                                |                    |
| Image                   |                                        |                    |
| Comments                |                                        |                    |
| Occupancy               |                                        |                    |
| Department              |                                        |                    |
| Base Finish             |                                        |                    |
| Ceiling Finish          |                                        |                    |
| Wall Finish             |                                        |                    |
| Floor Finish            |                                        |                    |
| SG_UseGroup             |                                        |                    |
| BCA_Accessible          |                                        |                    |
| BCA_ModeOfVentilation   | Natural Ventilation                    | Opening            |
| BCA_Ambulant            |                                        | opennig            |
| SG_Name                 | AIRWELL                                |                    |
| Diaper Changing Station |                                        |                    |
| Dharing.                | ······································ |                    |

Figure 36 Setting of Airwell

#### CAUTION!

If the value of the 'BCA\_VentilationOpening' property is absent or is 0, it is determined that it is not a ventilation window.

## 7 Barrier

## 7.1 Safety Barrier

7.1.1 Regulation of Safety Barrier

Document Clause Regulation

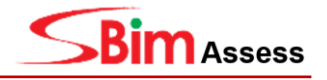

|                      | No.       |                                                                                                    |
|----------------------|-----------|----------------------------------------------------------------------------------------------------|
| Approved<br>Document | H.2.1     | Safety from Falling<br>Where there is a vertical drop in level of 1.0m or more, appropriate<br>measure shall be taken to prevent people from falling from height.                                                                                     |
| Approved<br>Document | H.3.2.1.a | Height of Barrier<br>The height of a barrier shall not be less than –<br>(a) <b>1.0m at all location</b> except for locations indicated in (b);                                                                                                    |
| Approved<br>Document | H.3.2.1.b | <ul> <li>Height of Barrier</li> <li>The height of a barrier shall not be less than –</li> <li>(b) 900mm at the lower edge of the window and gallery or balcony with fixed seating in areas such as theatres, cinemas and assembling halls.</li> </ul> |
| Approved<br>Document | H.3.4.1   | Size of Opening<br>The lowest part of the barrier (being at least 75mm measured from<br>the finished floor level) shall be built with no gap, in order to<br>prevent any object from falling through the base of the barrier.                         |

#### **CAUTION!**

**"Human Accessible"** areas are defined based on the existence of space objects. Hence, if a "space object" is modelled, the space will be deemed as a space where building occupants may enter.

**Site topography** must be modelled to prevent any false error from arising when checking for "Safety from Falling".

#### 7.1.2 Creating a Barrier

For general safety barrier items (H.3.2.1.a, H.3.2.1.b, H.3.4.1), the system automatically recognizes based on space and barrier object (**Wall, Railing etc.**). Therefore, no specific modelling method is required.

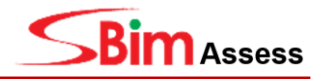

## 8 Appendix

## 8.1 Project Parameter Screenshot

## 8.1.1 SG\_Name

| Parameter Properties                                                                                                    | ×                                                                                                    |
|----------------------------------------------------------------------------------------------------|----------------------------------------------------------------------------------------------------|
| Parameter Type  Project parameter (Can appear in schedules but not in tags)  Shared parameter (Can be shared by multiple projects and families, exported to ODBC, and appear in schedules and tags)  Select Export                                                 | Categories Filter list: <show all="">    Hide un-checked categories   Cutain Panels   Cutain Systems   Cutain Wall Mullions   Doors   Generic Models</show> |
| Parameter Data Name: SG_Name Discipline: Common Type of Parameter:  Type of Values are aligned per group type Text                                                                                                    | <ul> <li>✓ Mass</li> <li>✓ Parking</li> <li>✓ Plumbing Fixtures</li> <li>✓ Ramps</li> <li>✓ Walls</li> <li>✓ Windows</li> </ul>                             |
| Group parameter under:<br>Identity Data<br>Tooltip Description:<br><no a="" custom="" description.="" edit="" ha<br="" parameter="" this="" to="" tooltip="" tooltip.="" tooltips="" write="">Edit Tooltip<br/>Add to all elements in the selected categories</no> | Check All Check None                                                                                                    |

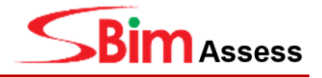

## 8.2 Shared Parameter Screenshots

## 8.2.1 BCA\_VentilationOpening

| Parameter Properties                                                                                                    | ×                                   |
|----------------------------------------------------------------------------------------------------|-------------------------------------|
| Parameter Type                                                                                                    | Categories                          |
| Project parameter                                                                                                    | Filter list: <show all=""> ~</show> |
| (Can appear in schedules but not in tags)                                                                                                    | Hide un-checked categories          |
| Shared parameter                                                                                                    | Windows                             |
| (Can be shared by multiple projects and families, exported to ODBC, and appear in schedules and tags)                                           |                                     |
| Select Export                                                                                                    |                                     |
| Parameter Data                                                                                                    |                                     |
| Name:                                                                                                    |                                     |
| BCA_VentilationOpening                                                                                                    |                                     |
| Discipline:   Instance                                                                                                    |                                     |
| Common                                                                                                    |                                     |
| Type of Parameter:  Ovalues are aligned per group type                                                                                          |                                     |
| Text OValues can vary by group instance                                                                                                    |                                     |
| Group parameter under:                                                                                                    |                                     |
| Identity Data $\checkmark$                                                                                                    |                                     |
| Tooltip Description:                                                                                                    |                                     |
| <no a="" custom="" description.="" edit="" ha.<="" parameter="" td="" this="" to="" tooltip="" tooltip.="" tooltips="" write=""><td>•</td></no> | •                                   |
| Edit Tooltip                                                                                                    | Check All Check None                |
| Add to all elements in the selected categories                                                                                                  | OK Cancel Help                      |

## 8.2.2 BCA\_ModeOfVentilation

| Parameter Properties                                                                                                    |                                                                                                    | X                                                                                                    |
|----------------------------------------------------------------------------------------------------|----------------------------------------------------------------------------------------------------|----------------------------------------------------------------------------------------------------|
| Parameter Type<br>Project parameter<br>(Can appear in schedules but not in to<br>Shared parameter<br>(Can be shared by multiple projects a<br>appear in schedules and tags) | ags)<br>and families, exported to ODBC, and<br>Window Snip<br>Select Export                                                      | Categories Filter list: <a href="https://www.all&gt;withide-un-checked-categories">www.all&gt;withide-un-checked-categories</a> The Rooms |
| Parameter Data Name: BCA_ModeOfVentilation Discipline: Common Type of Parameter: Text                                                                                       | <ul> <li>Type</li> <li>Instance</li> <li>Values are aligned per group type</li> <li>Values can vary by group instance</li> </ul> |                                                                                                    |
| Group parameter under:<br>Identity Data                                                                                                    | ter to write a custom tooltip. Custom tooltips ha                                                                                | Check All Check None                                                                                                    |
| Add to all elements in the selected cate                                                                                                    | gories                                                                                                    | OK Cancel Help                                                                                                    |

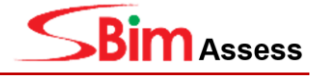

## 8.2.3 BCA\_FamilyFriendly

| Parameter Properties                                                                                                    | ×                                                                             |
|----------------------------------------------------------------------------------------------------|-------------------------------------------------------------------------------|
| Parameter Type  Project parameter (Can appear in schedules but not in tags)  Shared parameter (Can be shared by multiple projects and families, exported to ODBC, and appear in schedules and tags)  Select Export                                      | Categories<br>Filter list: <show all="">    Hide un-checked categories</show> |
| Parameter Data Name: BCA_FamilyFriendly Discipline: Common Type of Parameter: Yes/No Yalues are aligned per group type Yes/No Values can vary by group instance Group parameter under:                                                                  |                                                                               |
| Identity Data       Image: Comparison of the selected categories         Tooltip Description: <no a="" custom="" description.="" edit="" ha<="" parameter="" td="" this="" to="" tooltip="" tooltip.="" tooltips="" write="">         Edit Tooltip</no> | Check All Check None OK Cancel Help                                           |

## 8.2.4 BCA\_ElderlyFriendly

| Parameter Properties                                                                                                    | ×                                                                                                    |
|----------------------------------------------------------------------------------------------------|----------------------------------------------------------------------------------------------------|
| Parameter Type  Project parameter (Can appear in schedules but not in tags)  Shared parameter (Can be shared by multiple projects and families, exported to ODBC, and appear in schedules and tags)  Select Export                                                                  | Categories<br>Filter list: <a href="https://www.show.all&gt;">&gt;</a><br>I Hide un-checked categories<br>Rooms |
| Parameter Data         Name:         BCA_ElderlyFriendly         Discipline:         O Type         Discipline:         O Type         O Type         Discipline:         O Type         Values are aligned per group type         Yes/No         Values can vary by group instance |                                                                                                    |
| Group parameter under:          Identity Data         Tooltip Description: <no a="" custom="" description.="" edit="" ha<="" parameter="" td="" this="" to="" tooltip="" tooltip.="" tooltips="" write="">         ✓ Add to all elements in the selected categories</no>            | Check All Check None OK Cancel Help                                                                             |

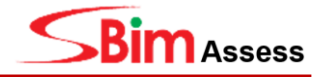

## 8.2.5 BCA\_Area Cluster

| Parameter Properties                                                                                                    | ×                                                                                       |
|----------------------------------------------------------------------------------------------------|-----------------------------------------------------------------------------------------|
| Parameter Type  Project parameter (Can appear in schedules but not in tags)  Shared parameter (Can be shared by multiple projects and families, exported to ODBC, and appear in schedules and tags)  Window Snip Select Export | Categories<br>Filter list: <show all="">    Hide un-checked categories     Rooms</show> |
| Parameter Data Name: BCA_Area Cluster Discipline: Common Type of Parameter: Text Values are aligned per group type O Values can vary by group instance                                                                         |                                                                                         |
| Group parameter under:          IFC Parameters         Tooltip Description: <no a="" custom="" description,="" edit="" ha<="" parameter="" td="" this="" to="" tooltip="" tooltip.="" tooltips="" write=""></no>               | Check All Check None                                                                    |
| Add to all elements in the selected categories                                                                                                    | OK Cancel Help                                                                          |

## 8.2.6 BCA\_Ambulant

| Parameter Properties                                                                                                    | ×                                                                                                    |
|----------------------------------------------------------------------------------------------------|----------------------------------------------------------------------------------------------------|
| Parameter Type         Project parameter         (Can appear in schedules but not in tags)         Shared parameter         (Can be shared by multiple projects and families, exported to ODBC, and appear in schedules and tags)         Window Snip         Select                                                                                                    | Categories<br>Filter list: <show all="">    Hide un-checked categories   Plumbing Fixtures   Rooms</show> |
| Parameter Data Name: BCA_Ambulant Discipline: Common Type of Parameter: Yes/No Yes/No Values are aligned per group type Yes/No Values can vary by group instance Group parameter under: Identity Data Tooltip Description: <no a="" custom="" description.="" edit="" ha="" parameter="" td="" this="" to="" tooltip="" tooltip.="" tooltip<="" tooltips="" write=""><td>Check All Check None</td></no> | Check All Check None                                                                                      |
| Add to all elements in the selected categories                                                                                                    | OK Cancel Help                                                                                            |

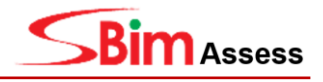

## 8.2.7 BCA\_Accessible

| Parameter Properties                                                                                                    | ×                                                                                                    |
|----------------------------------------------------------------------------------------------------|----------------------------------------------------------------------------------------------------|
| Parameter Type  Project parameter (Can appear in schedules but not in tags)  Shared parameter (Can be shared by multiple projects and families, exported to ODBC, and appear in schedules and tags)  Select Export                                                                                                    | Categories<br>Filter list: <show all="">    Hide un-checked categories   Ooors   Generic Models   Mass   Mass   Parking   Ramps   Rooms</show> |
| Parameter Data         Name:         BCA_Accessible       Type         Discipline:       Instance         Common       Values are aligned per group type         Yes/No       Values can vary by group instance         Group parameter under:       Values can vary by group instance         Identity Data          Tooltip Description: <no a="" custom="" description.="" edit="" ha<="" parameter="" td="" this="" to="" tooltip="" tooltip.="" tooltips="" write=""></no> | Specialty Equipment                                                                                                    |
| Add to all elements in the selected categories                                                                                                    | OK Cancel Help                                                                                                    |

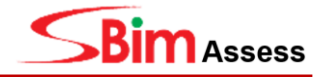

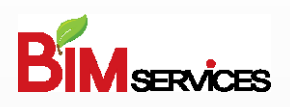

2-Stage Innovation Grant Stage 2 POC Prototype – SBim Assess

#### **Collaborators:**

| BIMSERVICES    | Mr. Hui Peng YEO            |
|----------------|-----------------------------|
|                | Professor Evelyn Ai Lin TEO |
| KYUNG HEE      | Professor Inhan KIM         |
|                | Mr. Jungsik CHOI            |
| Cospec Innolab | Mr. GuTaek KIM              |

BIM SERVICES PTE LTD 10 Raeburn Park #02-08 Singapore 088702

> © Copyright 2018 All rights reserved